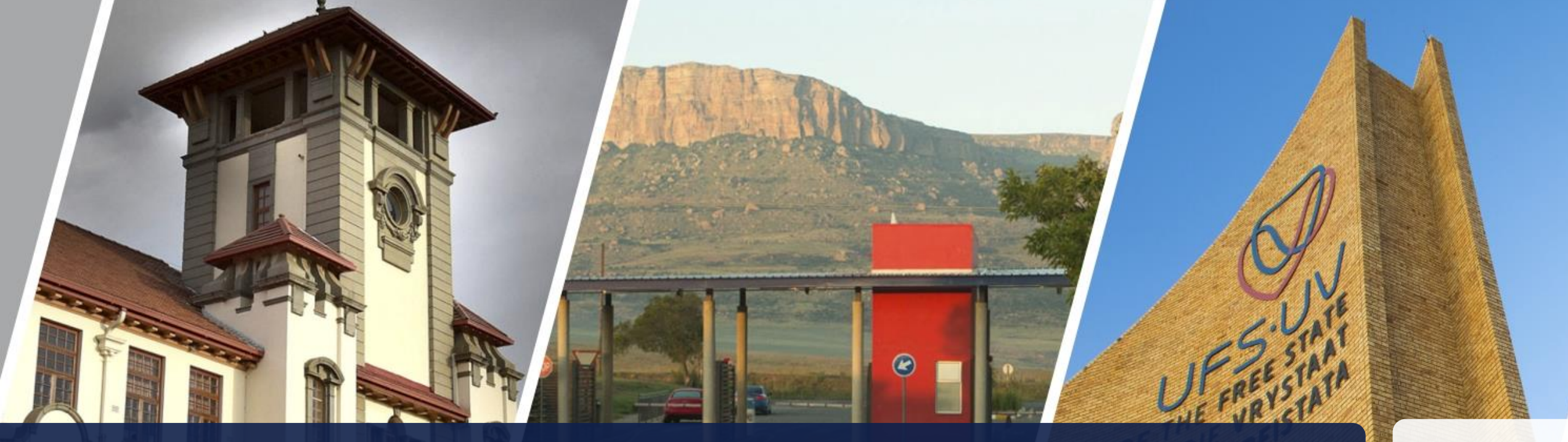

# Graduate Research Management (GRM)

Manual for Postgraduate Students 2023

T: +27 51 401 9011 | E: GRMHelpdesk@ufs.ac.za | www.ufs.ac.za/centreforgraduatesupport **f** UFSUV | **V** UFSweb | **U** UFSweb | **0** ufsuv

*Inspiring excellence, transforming lives through quality, impact, and care.* 

UNIVERSITY OF THE FREE STATE UNIVERSITEIT VAN DIE VRYSTAAT YUNIVESITHI YA FREISTATA

# **TABLE OF CONTENTS**

| CONTENTS                                    | PAGES |
|---------------------------------------------|-------|
| Login Process                               | 1-2   |
| Supervision Agreement                       | 3-9   |
| GRM Interface                               | 10-41 |
| Annual Postgraduate Student Progress Report | 13-22 |
| GRM: Ethical Clearance                      | 23-30 |
| GRM: Proposal                               | 31-33 |
| GRM: Chapters                               | 34-37 |
| GRM: Supervisor                             | 38-41 |
| GRM Helpdesk Contact Details                | 42    |

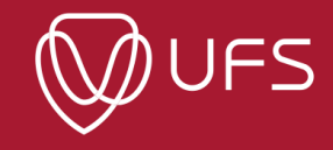

# <u>Login</u>

#### Step 1: Go to the University of Free State website <u>www.ufs.ac.za</u> Step 2: Click on 'Students'

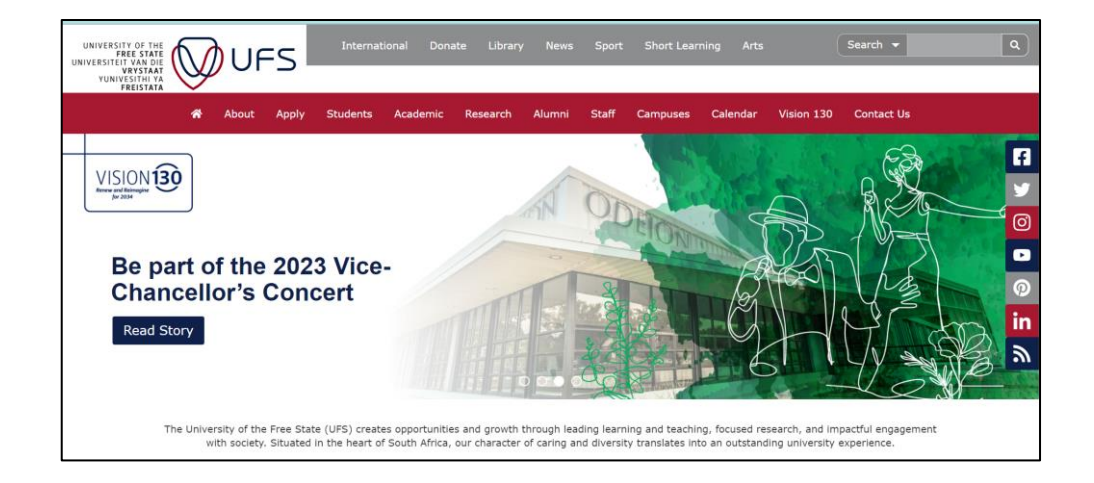

#### **Step 3:** Click on 'Student Self Service' and scroll down.

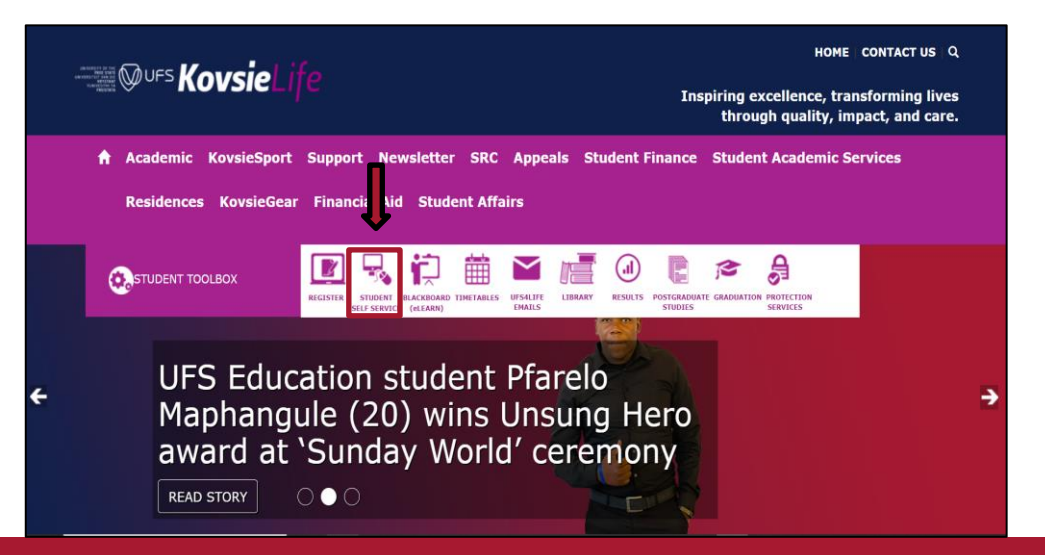

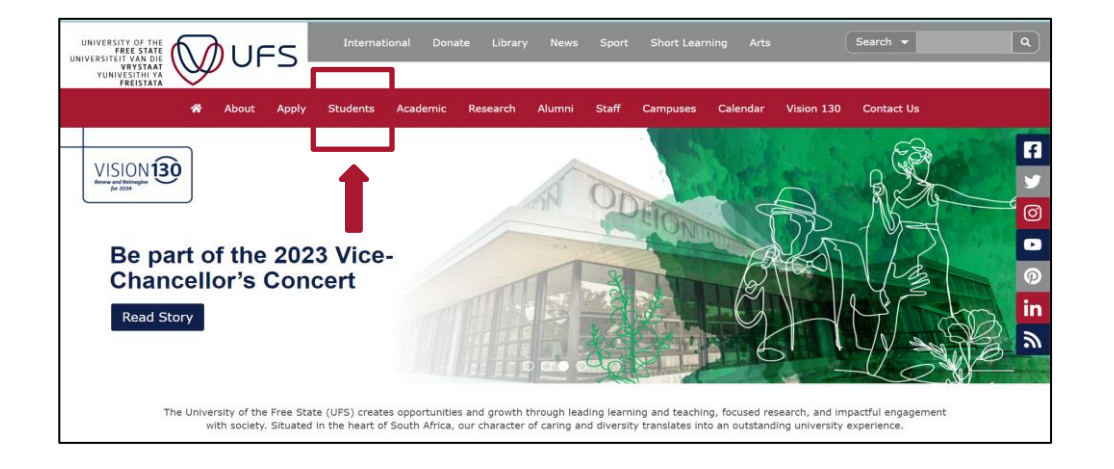

#### Step 4: Click on 'Student Self Service'.

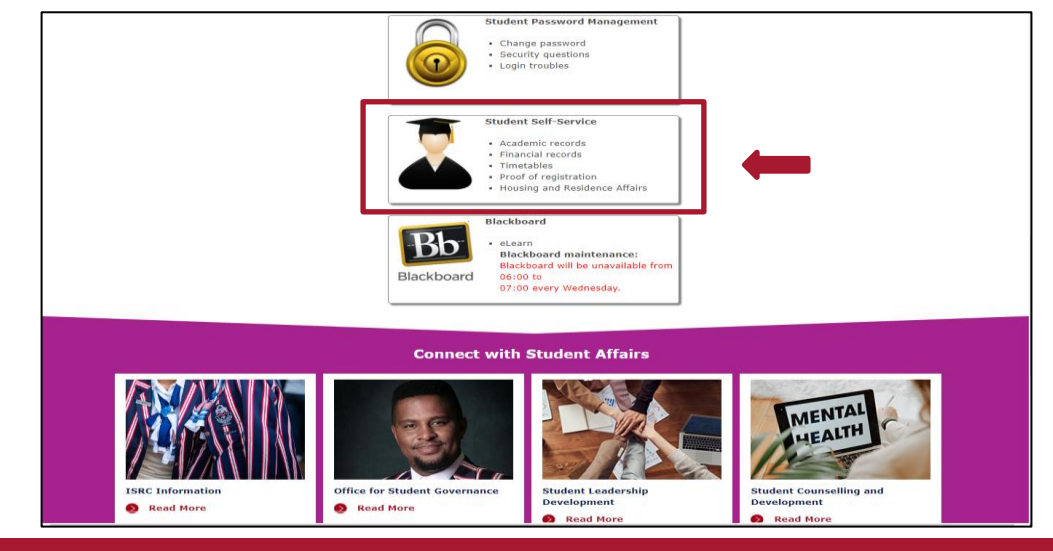

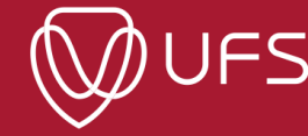

#### Step 5: Enter your UFS login credentials.

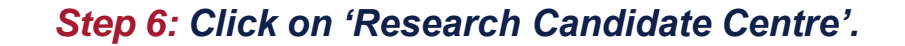

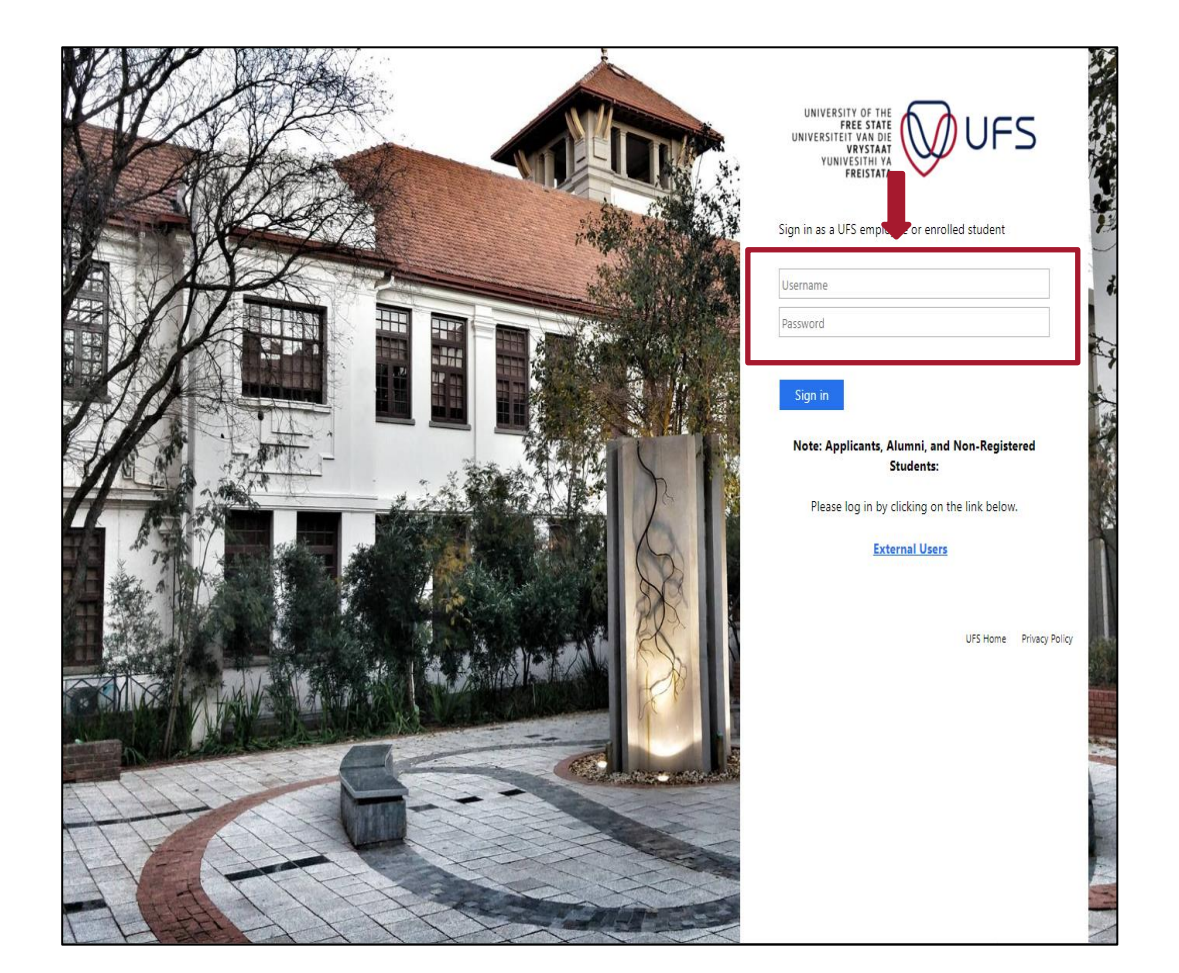

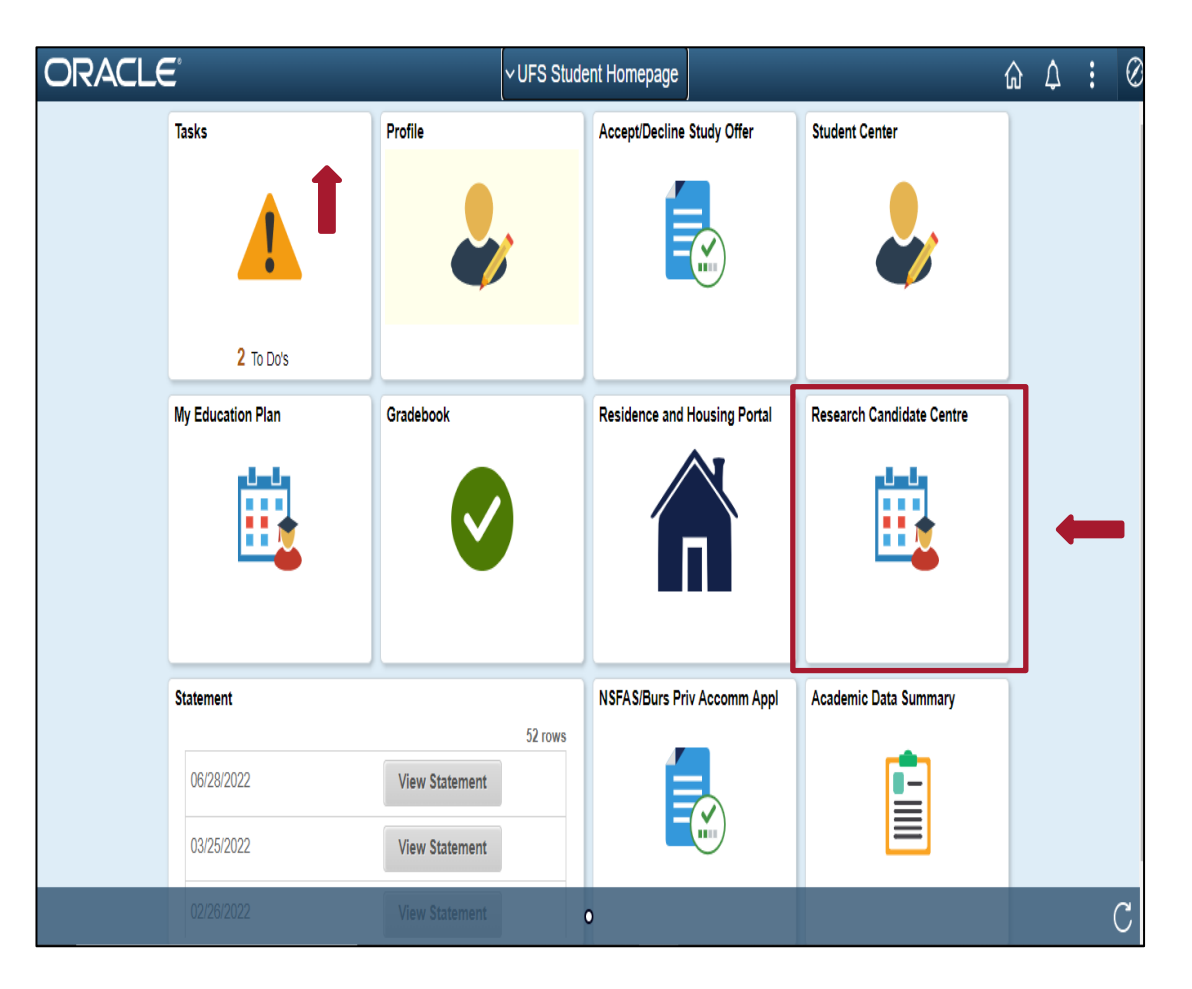

UFS

# **Supervision Agreement**

Make sure you are linked to your Supervisor to complete this step. For assistance contact the <u>GRMHelpdesk@ufs.ac.za</u>.

**Step 1:** Discuss the Supervision Agreement with your supervisor before completing this step. Once ready, click on 'OK', then Click on your student number to complete the supervision form.

| vio       New Supervision Agreement         1 studi bload       0 or milero or milero or boo happroved or subset or it supervision it generation the supervision agreenent with the supervision agreement with the supervision agreement wi                                                                       | ✓ UFS Student Homepage |                                     | Supervi                  | ision Agreement                     |                                         | û 🗘 🗜 Ø      | ▼ ID       | View Supervis    | sion Agreement |                          |                    |                   |
|----------------------------------------------------------------------------------------------------|------------------------|-------------------------------------|--------------------------|-------------------------------------|-----------------------------------------|--------------|------------|------------------|----------------|--------------------------|--------------------|-------------------|
| Image: Construction of the system of the system       | ▼D<br>2022123123       | View Supervisio<br>1 results found. | n Agreement              |                                     |                                         | Chart No     | 2022123123 | 1 results found. |                |                          |                    | Chart No          |
| Clark tool tool coordood in SURVANKE, Name Conditions of the supervision agreement will their supervisor.      Clark tool tool coordood of the supervision agreement will their supervisor.      Clark tool tool coordood of the supervisor agreement will their supervisor.      Clark tool tool coordood of the supervisor agreement will their supervisor.      Clark tool tool coordood of the supervisor agreement will their supervisor.      Clark tool tool coordood of the supervisor agreement will their supervisor.      Clark tool tool coordood of the supervisor agreement will their supervisor.      Clark tool tool coordood of the supervisor agreement will their supervisor agreement will their supervisor agreement will their supervisor agreement will their supervisor agreement will their supervisor agreement will their supervisor agreement will their supervisor agreement will their supervisor agreement will their supervisor agreement will their supervisor agreement will |                        | D ≎                                 | Can Nbr 0                | Both Approved 🗘                     | Student 0                               | SUBNAME Name | _          | D 0              | Can Nbr 0      | Both Approved $\Diamond$ | Student $\Diamond$ | 1<br>Supervisor ↔ |
|                                                                                                    | The student will on    | nly be able to use candidate        | centre once they have ag | reed on the terms and conditions of | the supervision agreement with their su | pervisor.    |            |                  |                |                          |                    |                   |

# **Step 2**: Select the agreed number of weeks in the drop-down list as agreed with your supervisor. Type the additional terms and conditions (if any) in the comment box as agreed upon.

#### The Supervisor Undertakes to provide academic guidance and support to the best of their ability in relation to the scope and design of the research project, as detailed in a formal research proposal accepted by the department/school. 2. Wil make time available for regular contact with the student (at least once a month). This contact may include emails or phone calls, as well as face-to-face contact sessions, as agreed in advance with the student. 3. Will provide written feedback and constructive criticism within a reasonable timeframe of receiving written submissions from the student. This timeframe for feedback is to be agreed upon in advance but should not exceed 4 weeks. 4. Will provide a 6-monthly progress report on the student/s work to the HOD, which will be entered onto the student/s academic record and may be accessed by the Dean/s Office or institutional Higher Degrees Committee. . Will be prepared for any pre-arranged meeting with the student. 5. Wil consider the student is academic, technical and writing skills and refer them to an appropriate postgraduate workshop/support activity if deemed necessary to supplement any gaps in knowledge or expertise. 7. Wil support and advise the student in preparation for all required steps on the postgraduate journey, including title registration, ethical clearance, legal or policy issues relating to the conduct of the research and the submission and assessment processes. Undertakes to familiarise themselves with all policies and rules governing postgraduate programmes and to advise the student on such issues should the student request clarity on any particular issue. ). Will help to ensure, to the best of their ability, that student /s final submission is of sufficient quality for examination, including complying with all submission requirements and policies. 10.To liaise with the Examination Control Office or other relevant body to ensure the examination process and feedback/corrections are managed according to standards set by the university. The Student . Undertakes to work independently and conscientiously under the guidance of the supervisor, including reading widely on the topic to ensure a thorough knowledge of the pertinent literature, and familiarising themselves adequately with the agreed-upon methodology. 2. Takes responsibility to make appointments with the supervisor well in advance, to confirm such appointments closer to the time and to ensure appointments are kept. 3. Wil carefully plan and prepare for contact sessions with the supervisor for maximum benefit of the time allotted. This could include doing required reading or preparing written input for the meeting. . Should submit written work for discussion at the meeting well in advance, as agreed upon with the supervisor. 5. Will ensure written work is relatively free of grammar and spelling errors. Responsibility for writing quality should rest with the student. 5. Undertakes to consider all advice and feedback provided by the supervisor and will demonstrate how they have done so in the following draft of their work. . Should keep a record of all points discussed in each meeting, in writing, and ensure appropriate steps are taken to apply such feedback and advice. These discussion reports/minutes should be kept on record and presented at meetings if requested by the supervisor for further discussion. 8. Should plan their time to ensure they keep to an agreed-upon schedule with their supervisor. ). Will ensure that all steps are taken to uphold university policies, ethical principles and rules in all their applied research and written work. Where unsure, they should contact their supervisor for clarity. 10.Wil not apply undue pressure or unrealistic expectations on a supervisor by missing deadlines, expecting feedback within unreasonable timeframes or submitting substandard or rushed work. This includes trying to submit the final research product before the supervisor is satisfied that it meets all examination criteria and is of sufficient standard. Both Supervisor & Student . Agree on all expected roles and processes, including the specific roles of co-supervisors where appropriate. 2. Will meet regularly and as frequently as is reasonably expected, to ensure steady progress and will keep appointments, be punctual and respond appropriately and timeously to messages. 3. Will ensure they are contactable by the other party and will respond to queries or requests within a reasonable, agreed-upon timeframe. 4. Will keep each other informed of any unforeseen absences or changes in personal circumstances, which could impact on the work schedule. Alternate plans must be discussed and agreed-upon in such cases. 5. Will undertake to ensure all written work or practical research is done according to expected university standards and abide by all university policies and rules. Where it is feit this is not the case, breaches of quality or ethical standards should be discussed and attempts made to improve this situation before any grievance proceedings are engaged. Agreement We confirm that we have read and understood the statement on a ddition, we agree to the following: The student will submit work according to an agreed-upon sched le and will receive written feedback within 2 👽 weeks of submiss Ne, the student and supervisor, agree to meet at least once ever 4 👽 weeks. Comment Student Approve Supervisor Approve ( Yes ) Return to Candidate Center Save |

UFS

#### **Step 3**: To sign the agreement, select "Yes" next to 'Student Approve' and click on 'Save' at the bottom

| The Supervisor                                                                                                    |
|----------------------------------------------------------------------------------------------------|
| 1. Undertakes to provide academic guidance and support to the best of heir ability in relation to the scope and design of the research project, as deal/lef in a formal research proposal accepted by the departmentischool.     2. Will make time available for regular contact with the sludent (at least once a month). This contact may include emails or phone calls, as well as face-b-face contact session, as agreed in advance with the sludent.     3. Will provide within featback and constructive officiam within a reasonable timeframe of needing within submissions from the sludent, the submet (at least once a month). This contact may include emails or phone calls, as well as face-b-face contact session, as agreed in advance with the sludent.     4. Will provide a featback and constructive officiam within a reasonable timeframe of needing within submissions from the sludent, the submet (at least once a month). This contact may include emails or phone calls, as well as face-b-face contact session, as agreed in advance but should not sesseed 4 weeks.     4. Will provide a dealers, the context of needing and the entered on the but sludent.     5. Will be propared for any prover stranged meeting with the dualent.     6. Will concile and advance, but should on the sludent on the back and the sludent for entereest on the sludent, submission and assessment processes.     7. Will support and advise the sludent in repaired base on the sludent provide a research and the sludent for any particular issue.     7. Will support and advise the sludent in programmes and to advise the sludent for submission and assessment processes.     8. Undertakes to familiants the manales with all policies and rules specificate programmes and to advise the sludent neuronable adviser secure adviser issue.     9. Will height on adviser table, the sludent commandant, including employed exclude transport adviser issue.     9. Will height on adviser table adviser table adviser table sludent for excluent table to submission and assessment processes.      |
| The student                                                                                                    |
| 1. Undertakes to work independently and conscientiously under the guidance of the supervisor, including reading widely on the topic to ensure a thorough knowledge of the pertinent literature, and familiarising themselves adequately with the agreed-upon methodology. 2. Takes responsibility for make appointments with the supervisor roll maximum benefit of the time and to ensure appointments care kept. 3. Will carefully plan ador pepare for contact assistors with the supervisor for maximum benefit of the time and to ensure appointments are kept. 4. Should submit withon work for discussion at the meating well in advance, to continue with advance, to continue within quality should rest with the submet. 5. Will carefully plan the will make a statistically the of grammar and spaling ensure. 5. Will careful within a work for discussion. 5. Will careful well advance, the agreed-upon with the supervisor of the themating the quality should rest with the submet. 7. Bouid submit the discussion advance, as agreed-upon and the supervisor of the supervisor of sufficient su |
| Both Supervisor & Student                                                                                                    |
| <ol> <li>Agree on all expected roles and processes, including the specific roles of co-supervisors where appropriate.</li> <li>Will ensure they are contactable by the other party and will respect appropriate and respond appropriately and timeously to messages.</li> <li>Will ensure they are contactable by the other party and will respect appropriate within a reasonable, agreed-upon timethame.</li> <li>Will ensure they are contactable by the other party and will respect to requests within a reasonable, agreed-upon timethame.</li> <li>Will ensure they are contactable to the other party and will respect to requests within a reasonable. Agreed-upon timethame.</li> <li>Will ensure they are contactable to the other party and will respect to the work schedule. Alternate plans must be discussed and agreed-upon in such cases.</li> <li>Will undertaix to ensure all written work or practical research is done according to expected university standards and able by all university policies and rules. Where it is not the case, thereaches of quality or ethical standards should be discussed and attempts made to improve this situation before any grievance proceedings are engaged.</li> </ol>                                                                                                    |
| Agreemant                                                                                                    |
| We confirm that we have read and understood the statement on the previous page and that we will agree to uphoid this agreement. In addition, we agree to the following:                                                                                                    |
| The student will submit work according to an agreed-upon schedule and will receive written feedback within 2 V weeks of submission.                                                                                                    |
| We, the student and supervisor, agree to meet at least once every 4 🖤 weeks.                                                                                                    |
| Comment<br>Bludent Approx<br>Bupervisor Approx<br>Yes                                                                                                    |
| Return to Candidate Center                                                                                                    |
|                                                                                                    |
|                                                                                                    |

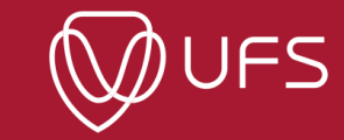

#### **Step 4:** Click on "OK" for both pop ups.

|                                | Supervision Agreement            |               | ¢ :           | <b>〈</b> Supervision Agreement |                                | Supervis                    | ion Agreement                     |                           |                        |
|--------------------------------|----------------------------------|---------------|---------------|--------------------------------|--------------------------------|-----------------------------|-----------------------------------|---------------------------|------------------------|
| View Supervis 1 results found. | sion Agreement                   |               | Chart No      | ▼ ID                           | View Super<br>1 results found. | vision Agreement            |                                   |                           | Chart 1                |
| ID ◊                           | Can Nbr $\Diamond$ Both Approved | ♦ Student ♦   | 1 row         |                                | ID 🗘                           | Can Nbr 🗘                   | Both Approved ♢                   | Student ◊                 | Supervisor             |
| 2022123123                     | 000<br>Complete notification     | SURNAME, Name | SURNAME, Name | The student will only b        | be able to use candidate       | centre once they have agree | ed on the terms and conditions of | the supervision agreement | with their supervisor. |

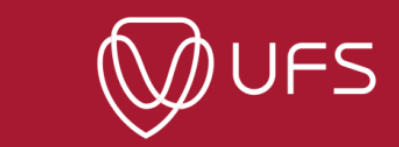

#### **Step 5:** Click on UFS Self Service to view the completed Supervisor Agreement

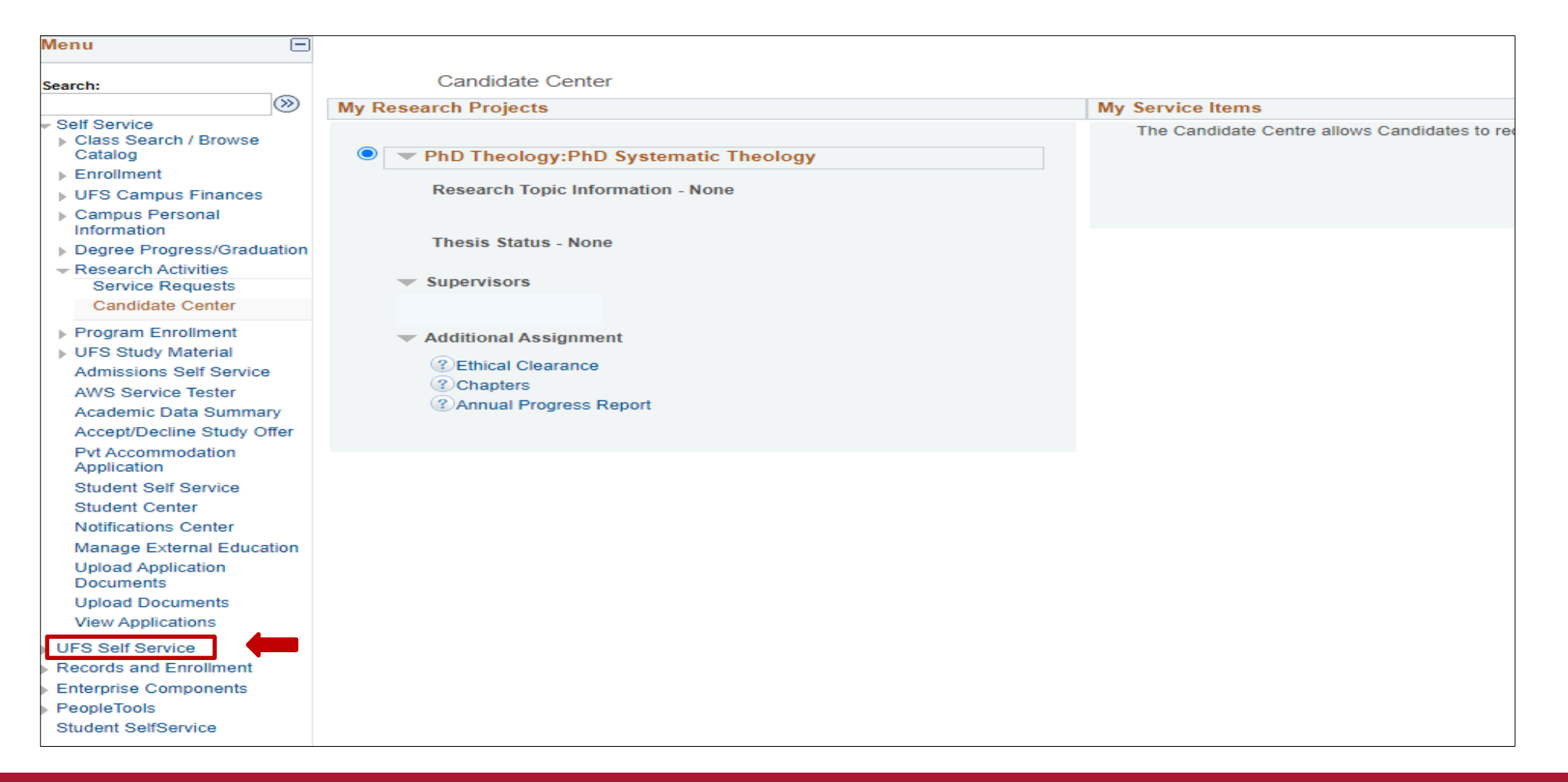

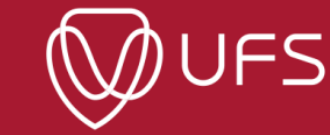

#### **Step 6:** Click on the Research Supervisor Agreement to view the completed supervision agreement.

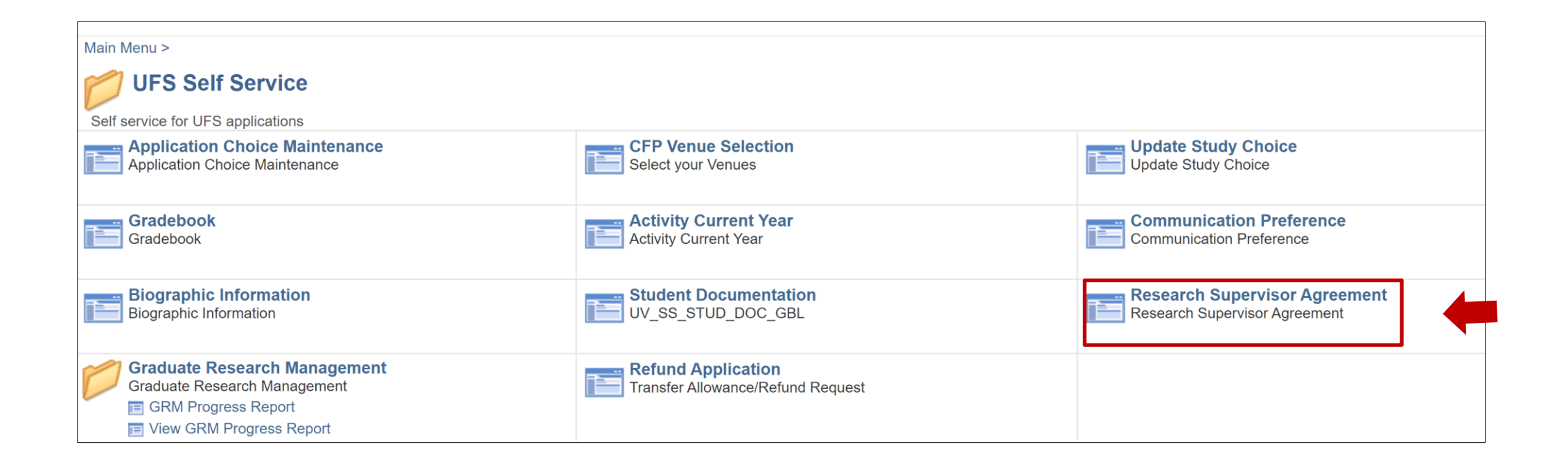

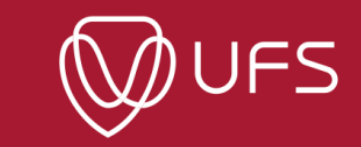

# **Step 7:** To go back to the Homepage, click on this **i** icon, and click on "Home".

| Chart No                                              | ID ◊       Can Nbr ◊       Both Approved ◊       Student ◊       Supervisor ◊         2022123123       γ       SURNAME, Name       SURNAME, Name | View Supe | ervision Agreement | sion Agreement  |                  | Щ. Ц.         |
|-------------------------------------------------------|----------------------------------------------------------------------------------------------------|-----------|--------------------|-----------------|------------------|---------------|
|                                                       | ID ◊     Can Nbr ◊     Both Approved ◊     Student ◊     Supervisor ◊       2022123123     γ     SURNAME, Name     SURNAME, Name                 |           |                    |                 |                  | Chart No      |
| ID ◊ Can Nbr ◊ Both Approved ◊ Student ◊ Supervisor ◊ | 2022123123 Y SURNAME, Name SURNAME, Name                                                                                                    |           | Can Nbr 🛇          | Both Approved 🛇 | Student ♦        | Supervisor ♦  |
| 2022123123 Y SURNAME, Name SURNAME, Name              |                                                                                                    | 20221231  | 123                | γ               | SURNAME, Name    | SURNAME, Name |
| Y SURVAUL, Name SURNAME, Nam                          |                                                                                                    | 23        |                    | Y               | SUTINAIVIL, Name | SURNAME, Name |
|                                                       |                                                                                                    |           |                    |                 |                  |               |
|                                                       |                                                                                                    |           |                    |                 |                  |               |
|                                                       |                                                                                                    |           |                    |                 |                  |               |
|                                                       |                                                                                                    |           |                    |                 |                  |               |
|                                                       |                                                                                                    |           |                    |                 |                  |               |
|                                                       |                                                                                                    |           |                    |                 |                  |               |
|                                                       |                                                                                                    |           |                    |                 |                  |               |
|                                                       |                                                                                                    |           |                    |                 |                  |               |

| Supervisio | on Agreement    |                    |                  | Δ : |
|------------|-----------------|--------------------|------------------|-----|
| reement    |                 |                    | New Window       |     |
|            |                 |                    | Home +           |     |
|            |                 |                    | Add to Homepage  | wc  |
| or 🗘       | Both Approved 🛇 | Student $\Diamond$ | Add to NavBar    |     |
|            | Y               | SURNAME, Nam       |                  |     |
|            |                 | -                  | Add to Favorites |     |
|            |                 |                    | NavBar           |     |
|            |                 |                    | My Preferences   |     |
|            |                 |                    | Help             |     |
|            |                 |                    | Sign Out         |     |
|            |                 |                    |                  |     |
|            |                 |                    |                  |     |
|            |                 |                    |                  |     |

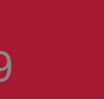

# **GRM Interface**

Click on 'Research Candidate Centre' to start using GRM.

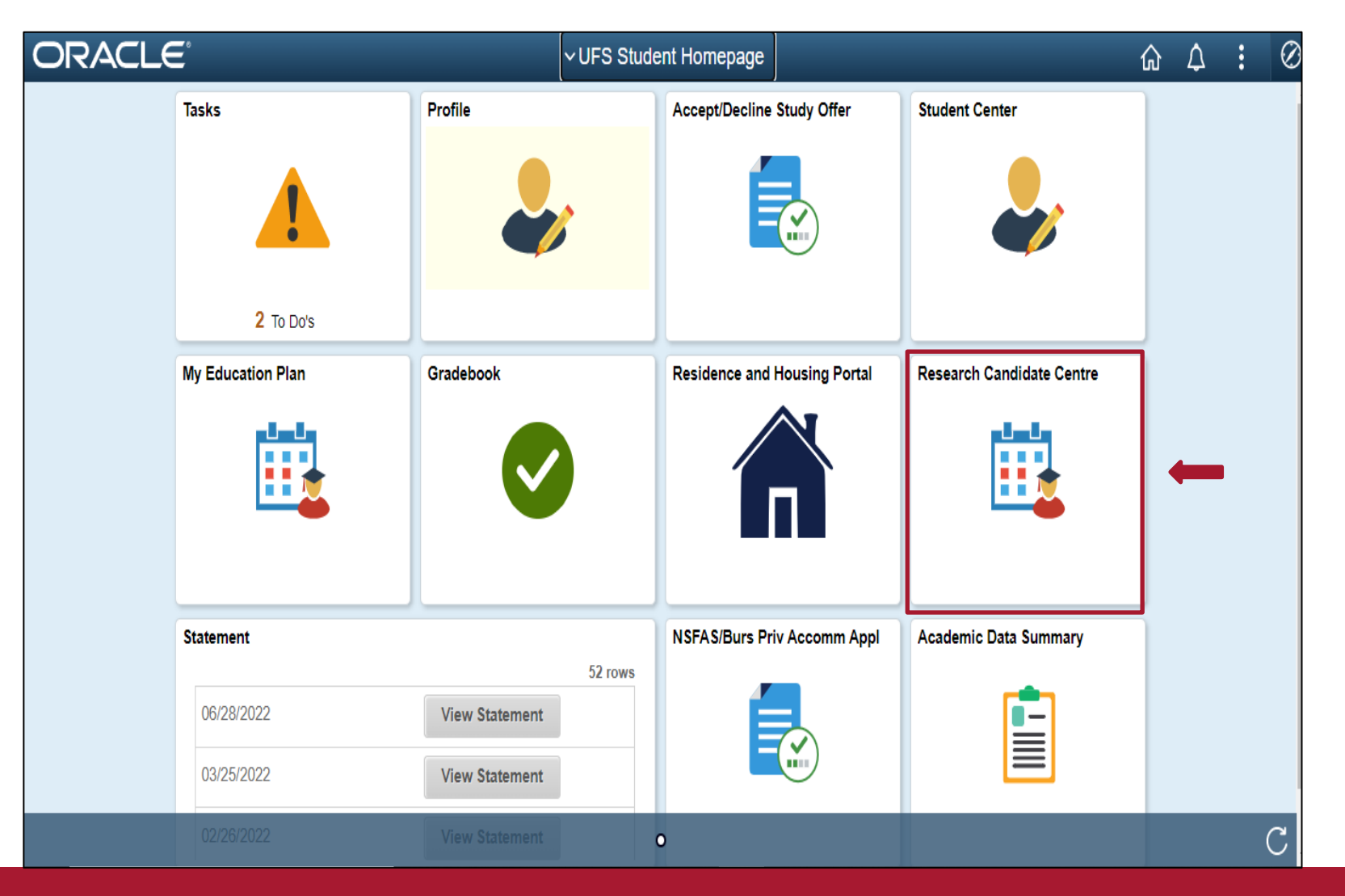

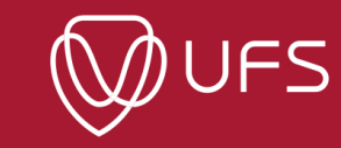

You will only see the 'Complete notification' message once BOTH you and your supervisor have signed the supervision form.

| Supervision Agreement |                                   | Super        | vision Agreement    |               | ¢ :                   |
|-----------------------|-----------------------------------|--------------|---------------------|---------------|-----------------------|
| ▼ ID                  | View Supervision 1 results found. | on Agreement |                     |               |                       |
|                       |                                   |              |                     |               | Chart No              |
|                       | ID $\diamond$                     | Can Nbr 🛇    | Both Approved 🛇     | Student 🗘     | 1 row<br>Supervisor ≎ |
|                       | 2022123123                        |              |                     | SURNAME, Name | SURNAME, Name         |
|                       |                                   | Cor          | nplete notification |               |                       |

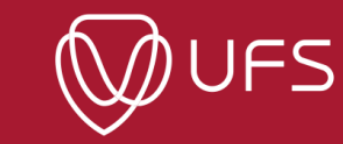

### The following sections will show you how to make use of different components of GRM

| upervision Agreement Candidate Workspace                                                                                                    | <u>م</u> ک                                                                                                    | : 0            |
|----------------------------------------------------------------------------------------------------|----------------------------------------------------------------------------------------------------|----------------|
| Samuel's Candidate Center         My Research Projects         Imment ents         Research Topic Information         Thesis Status - None         Supervisors                                     | Korrection     My Service Items     The Candidate Centre allows Candidates to request or update details with     Ethical Clearance Proposal Chapters Thesis Submission         | regards to res |
| Samuel's Candidate Center         My Research Projects         ment         ents         Research Topic Information         Thesis Status - None         Supervisors         Additional Assignment | My Service Items         The Candidate Centre allows Candidates to request or update details         Ethical Clearance       Proposal         Chapters       Thesis Submission | with           |

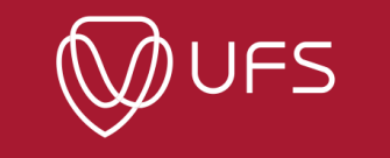

# **Annual Postgraduate Student Progress Report**

The following section will show you how to complete the Annual Postgraduate Progress Report.

Note:

**ONLY Students** can start the process of completing the progress reports. Supervisors can only complete their part of the progress report once students have submitted the progress reports.

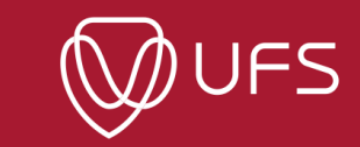

Step 1: Access via Link

You will receive a system generated email with the instructions and a quick link to the progress report (see below). Click on the "Progress Report Link" to open the progress report

2023 Annual UFS Postgraduate Student Progress Report 🔼

Dear

The 2023 Annual Postgraduate Student Progress Report Call for research master's and doctoral students is now open from 23 November 2023- 31 January 2024

The 2023 Annual Postgraduate Student Progress Report is intended to assist postgraduate students (master's by research and doctoral) to reflect on the progress of their studies to ensure the timely submission of their thesis/dissertation.

The progress report will be based on the following academic plan: Master of Psychology

It is important to consult your supervisor and discuss the progress made in 2023 before completing the progress report.

Click on the link below to complete the 2023 Annual Progress Report: Progress Report Link

Note: contact your academic department/faculty if you have not yet been linked to your supervisor on GRM.

For more information, contact the GRM Help Desk at GRMHelpdesk@ufs.ac.za and/or 051 401 9011.

Kind Regards,

Graduate Research Management Help Desk Centre for Graduate Support

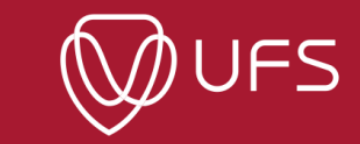

#### Step 2: Access on GRM student interface

You can also access the 2023 annual progress report from your GRM student interface on PeopleSoft campus solution. Click on task and follow the steps below.

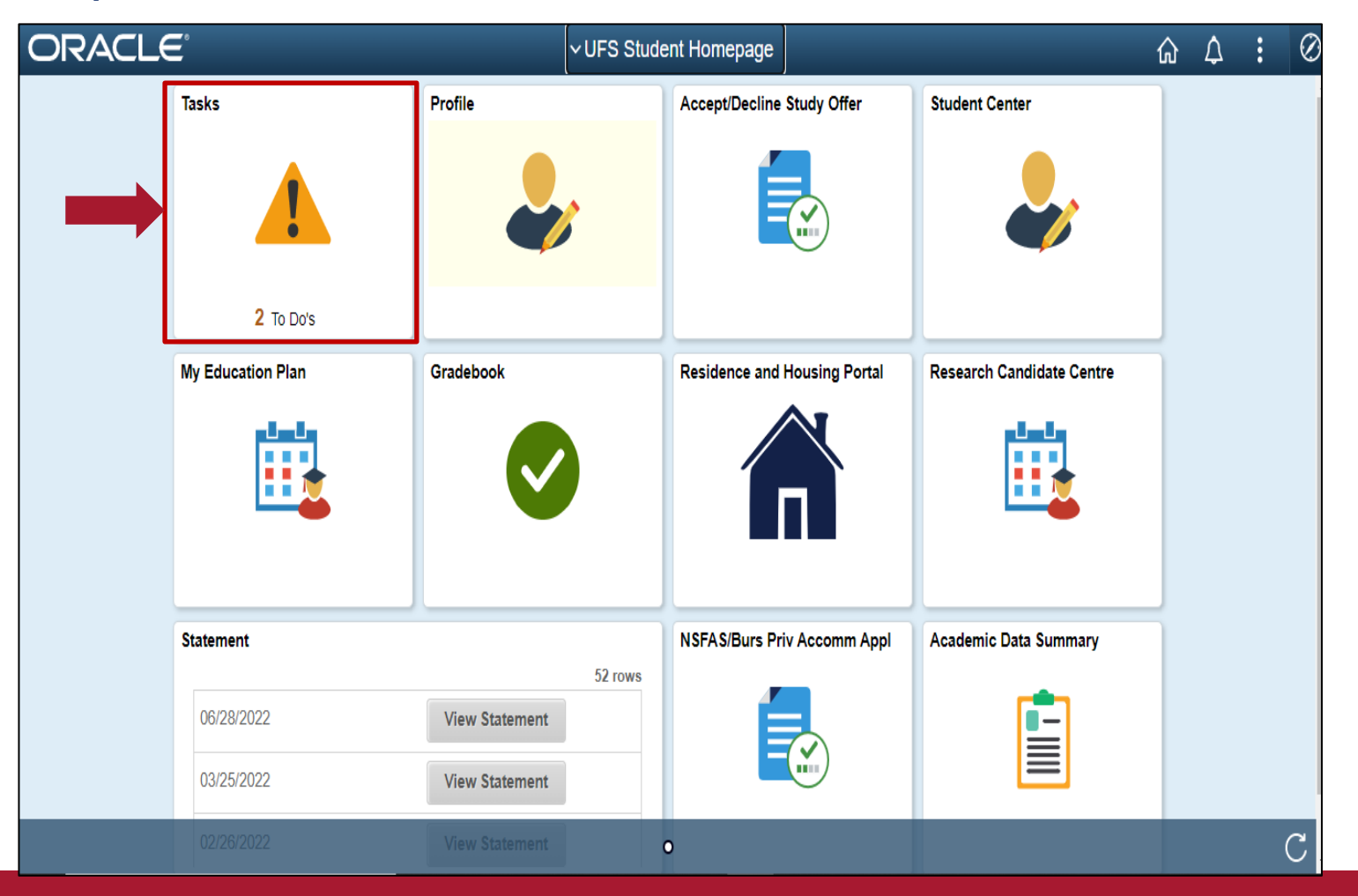

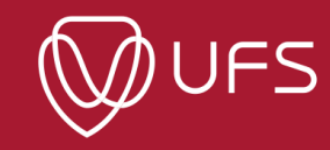

**Step 3:** The link will take you to PeopleSoft Campus Solutions, Login using your UFS login details. Once you have logged in, click on "GRM Annual Progress Report" and then click on "here"

|   | Tasks                              |            |           | ሴ 🗘    |
|---|------------------------------------|------------|-----------|--------|
| 1 | Γο Do List                         |            |           |        |
|   |                                    |            |           | 2 rows |
|   |                                    |            |           |        |
|   | Task                               | Due Date   | Status    |        |
|   | Registration/Enrollment Guide 2021 |            | Assigned  | >      |
|   | GRM Annual Progress Report         | 12/31/2022 | Initiated | >      |

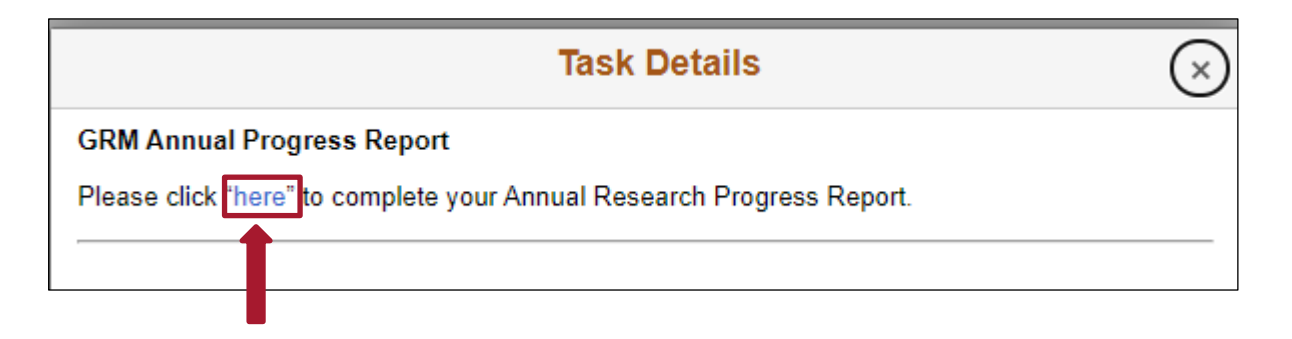

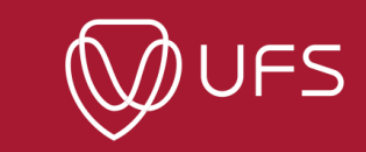

**Step 4**: Check that you your contact details are correct and then click on "GRM Progress Report"

|                     | GRM Annual Progress Report |           |
|---------------------|----------------------------|-----------|
| ID                  |                            |           |
| E Personal Details  | Personal Details           |           |
| 😋 Contact Details   | Date of Birth              |           |
| K Addresses         | Gender                     |           |
| GRM Progress Report | National id                |           |
|                     | Names                      |           |
|                     | +                          |           |
|                     | Name                       | Туре      |
|                     |                            | Primary   |
|                     |                            | Preferred |
|                     |                            |           |

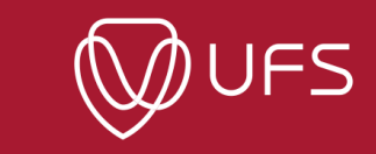

**Step 5:** Check that your academic program is correct and click on it to open the progress report

|                  | GRM Annual Progress Report |         |      |
|------------------|----------------------------|---------|------|
|                  |                            |         |      |
| Candidate Number | Academic Year              | Program | Plan |
| 1                |                            |         |      |

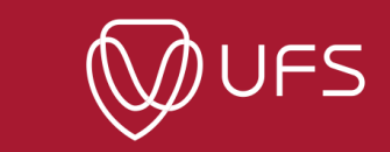

Step 6:

- > Provide only information that is not system generated.
- > You need not worry about dates for ethical clearance and/or title registration approvals if they are not yet available.
- > You will not be able to submit the progress report if you did not select the status for all the milestones
- > Click on "Submit" once you have completed the progress report

| Carolidate Management                                                                                         |                                    | GRM Progress Report                                             | ŵ   |
|----------------------------------------------------------------------------------------------------|------------------------------------|-----------------------------------------------------------------|-----|
| nnual Postgraduate Progress Report (2022)                                                                     |                                    |                                                                 |     |
| demic Program                                                                                                 | Doctor of Philosophy Psych         |                                                                 |     |
| ademic Plan                                                                                                   | Doctor of Philosophy in Psychology |                                                                 |     |
|                                                                                                    |                                    | Provide Information                                             |     |
| about microsom                                                                                                |                                    | P course minormation                                            |     |
| et Name                                                                                                    |                                    | r womy<br>Describerard as Confer                                |     |
| unione Mumbur                                                                                                 |                                    | Organization of Section 2017                                    |     |
| nai Adviras                                                                                                   |                                    | Date of electrication status                                    |     |
| riphone Number                                                                                                |                                    | First date of registration                                      |     |
| vierned Pronoun                                                                                               |                                    | Calculated date of completion                                   |     |
| eferred Gender                                                                                                |                                    | Title Registration Approval                                     |     |
| inder                                                                                                    |                                    | Ethics Approval                                                 |     |
| 5C#                                                                                                    |                                    | Funding for Current Study                                       |     |
| idress                                                                                                    |                                    |                                                                 |     |
|                                                                                                    |                                    |                                                                 |     |
|                                                                                                    |                                    |                                                                 |     |
| ampus                                                                                                    |                                    |                                                                 |     |
| nployment Status                                                                                              |                                    |                                                                 |     |
| pe of Study                                                                                                   |                                    |                                                                 |     |
| search Title                                                                                                  |                                    |                                                                 |     |
| oping mechanisms                                                                                              |                                    |                                                                 |     |
| odule Codes                                                                                                   |                                    |                                                                 |     |
| radamir Yaar Ö                                                                                                |                                    | Description 0                                                   |     |
| FS Funding                                                                                                    |                                    |                                                                 |     |
| lid Year 0                                                                                                    | Der                                | anglion 0                                                       |     |
|                                                                                                    |                                    |                                                                 |     |
|                                                                                                    |                                    |                                                                 |     |
| ther Funding                                                                                                  |                                    |                                                                 |     |
| Recription                                                                                                    |                                    |                                                                 |     |
| ASA                                                                                                    |                                    |                                                                 |     |
|                                                                                                    |                                    |                                                                 | + - |
| liestones Completed                                                                                           |                                    |                                                                 |     |
| hat is the current level of progress achieved in your research?                                               |                                    |                                                                 |     |
| sposal                                                                                                    |                                    | Otta Analysis                                                   |     |
| Not Yet Stanted Partially Completed Awating Peerback Completed                                                |                                    | Not Yet Started Partially Completed Annating Peetback Completed |     |
| terature Review                                                                                               |                                    | Conclusion and Discussion                                       |     |
| Not Yet Started Parkally Completed Awaiting Feedback Completed                                                |                                    | Not Vet Started Pertally Completed Availing Peotback. Completed |     |
| ethods Selection                                                                                              |                                    | Executive Summary (Abstract                                     |     |
| Not Yet Started Partially Completed Awaiting Feedback Completed                                               |                                    | Not Yet Started Partially Completed Availing Peedback Completed |     |
| sta Collection                                                                                                |                                    | Final Editing                                                   |     |
|                                                                                                    |                                    | Not Yet Stated Parkally Completed Availing Freedback Complete   |     |
| Not Yel Started Parkety Completed Awaring Peedback Completed                                                  |                                    |                                                                 |     |
| Not Yet Stanted Parkety Completed Awaring Peetback Completed                                                  |                                    |                                                                 |     |
| No Yu Danted Partady Canyleted Availing Peetback Completed<br>Stitlona Connecto<br>al Uto paid<br>al Uto paid |                                    |                                                                 |     |
| No Yet Samed Fan ay Congene Awarting Peedback Congressed<br>discont Comments<br>in all this point             |                                    |                                                                 |     |
| Min Min Shahi Pantah Canganan Anantag Pendara Canganan<br>Anantag Pendara Canganan<br>Antag pant              |                                    |                                                                 |     |
| et in 15 Souley "galanty compared. A Analog Parellast Compared<br>and the post                                |                                    |                                                                 |     |

Take Note:

- Once you have submitted the progress report, your supervisor (only UFS/UFS affiliate) will receive a system generated email informing them that you have completed the progress report.
- They will also have a quick link via their UFS email to your submitted report, and they can also access it via their GRM Supervisor profile.
- As soon as your supervisor has completed their part of your progress report, a system generated email will be sent to your UFS student email address to notify you that your progress report has been submitted for the 2023 calendar year.

For enquires on the 2023 Annual Postgraduate Student Progress Reports, contact the GRM Help Desk at <u>GRMHelpDesk@ufs.ac.za</u>

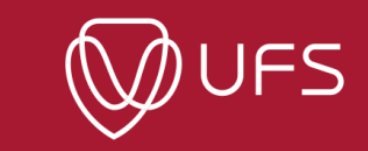

# **To access a complete Progress Report**

**Step 1:** Scroll down the 'Home page' to access GRM Progress Report.

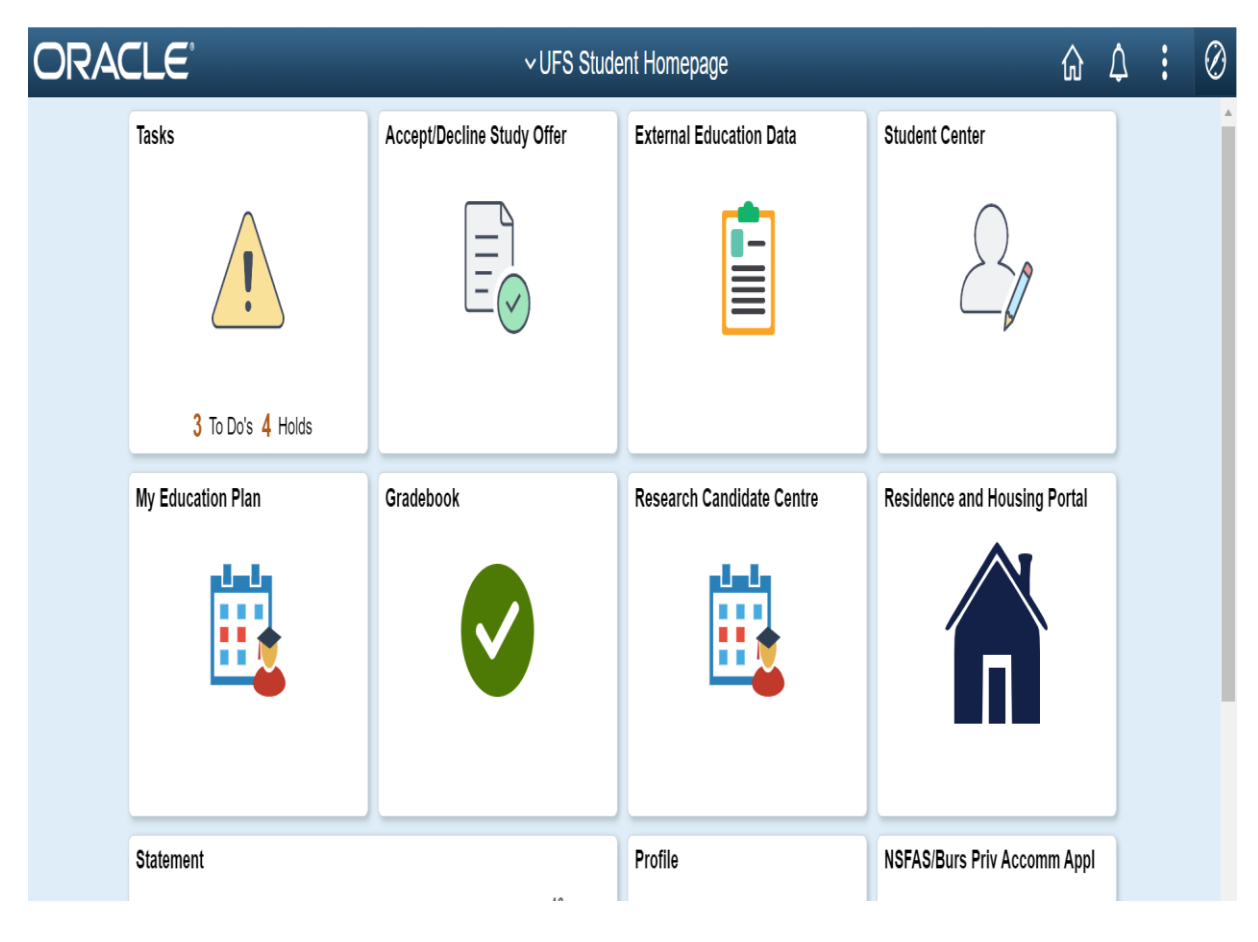

#### Step 2: Click on 'View GRM Progress Report'.

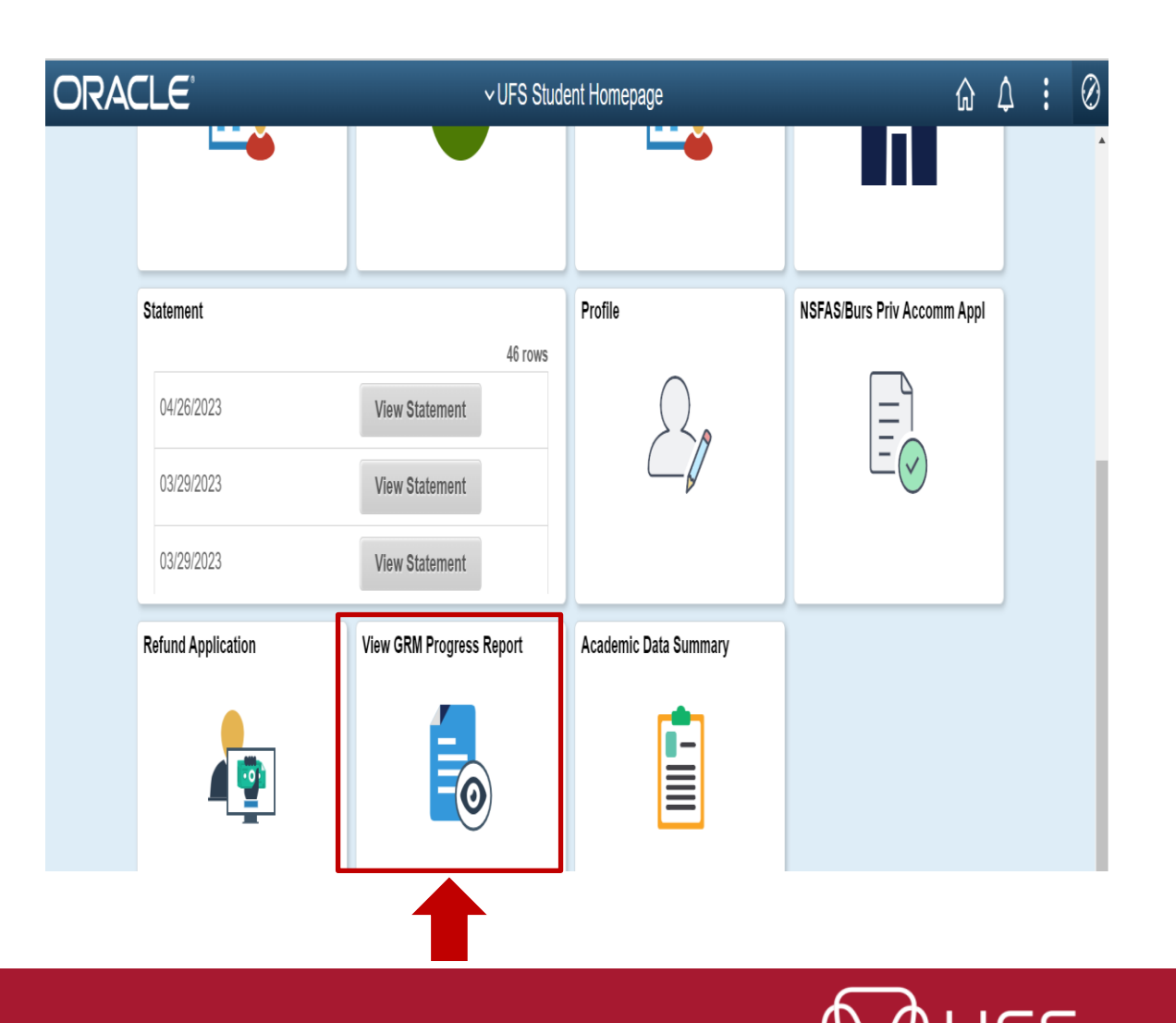

|   | ✓ UFS Student Homepage                                                                                                    | View GRM Progress Report                                                                   | ώ       | $\bigtriangleup$ | •        | $\oslash$ |
|---|----------------------------------------------------------------------------------------------------|--------------------------------------------------------------------------------------------|---------|------------------|----------|-----------|
|   | Student Details                                                                                                    |                                                                                            |         |                  |          |           |
| : | Student Number                                                                                                    |                                                                                            |         |                  |          |           |
| 1 | All GRM Progress Reports that have a CMP (Completed) status are availabl<br>the relevant one, if applicable. Click on the > icon to view the report. | le to view. This will be in descending order from the most recent year. You can use the Ca | ndidate | Numbe            | r to ide | ntify     |
|   | Progress Report                                                                                                    |                                                                                            |         |                  |          |           |
|   | Academic Year                                                                                                    | Candidate Number                                                                           |         |                  |          |           |
|   | 2023                                                                                                    | 00000005991                                                                                |         |                  |          | >         |
|   | 2022                                                                                                    | 00000005991                                                                                |         |                  |          | >         |

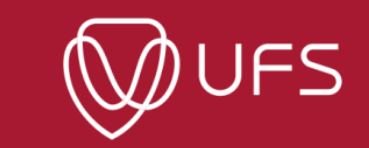

#### **Step 4:** To download the 'GRM Progress Report' click on the download sign.

|       |                                                                                                    | $\blacksquare$             |
|-------|----------------------------------------------------------------------------------------------------|----------------------------|
| Cools | <pre>csoelappdev / UV_GRM_PR ~</pre>                                                                                                    | 🖸 Desktop Q II 🛃 🛱 … Share |
|       | <image/> <image/> <image/> <image/> <image/> <image/> <image/> <image/> <image/> <image/> <image/> <image/> <image/> <image/> <image/> <image/> <image/> <image/> <image/> <image/> <image/> <image/> <image/> |                            |

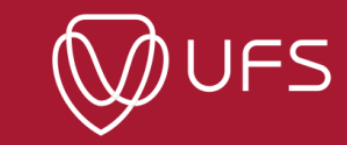

# **GRM: Ethical Clearance**

#### **Step 1:** Click on 'Ethical Clearance' to upload ethical clearance documents

| Menu  Search:  Candidate Center  My Research Projects  My Service Items  Pecords and Enrollment Enterprise Components Student SelfService Thesis Status - None  Student SelfService Student SelfService  Additional Assignment  Central Central  Candidate Center  Candidate Center  My Service Items  The Candidate Center allows Candidates to request or update details with regards 1  The Candidate Center allows Candidates to request or update details with regards 1  People Tools  Student SelfService  Additional Assignment  Central Central  Central Central  Central Central  Central | Kesearch Supervision Ag                                                                                                    | reement Candidate                                                                                                    | Workspace                                                                                      | ŵ                    | $\triangle$   | : (        |
|----------------------------------------------------------------------------------------------------|----------------------------------------------------------------------------------------------------|----------------------------------------------------------------------------------------------------|------------------------------------------------------------------------------------------------|----------------------|---------------|------------|
| earch:<br>Candidate Center<br>My Research Projects<br>Self Service<br>UFS Self Service<br>Records and Errollment<br>Enterprise Components<br>PeopleTools<br>Student SelfService<br>Thesis Status - None<br>Student SelfService<br>Thesis Status - None<br>Supervisors<br>Additional Assignment<br>© Ethical Clearance<br>© Chapters                                                                                                    | lenu 🖻                                                                                                    |                                                                                                    |                                                                                                |                      |               |            |
| Wy Research Projects       My Service Items         Self Service       The Candidate Centre allows Candidates to request or update details with regards of the candidate centre allows Candidates to request or update details with regards of the candidate centre allows candidates to request or update details with regards of the candidate centre allows candidates to request or update details with regards of the candidate centre allows candidates to request or update details with regards of the candidate centre allows candidates to request or update details with regards of the candidate centre allows candidates to request or update details with regards of the candidates to request or update details with regards of the candidates of the candidates of the candidates of the candidates of the candidates of the candidates of the candidates of the candidates of the candidates o                                                                            | earch:                                                                                                    | Candidate Center                                                                                                    |                                                                                                |                      |               |            |
|                                                                                                    | Image: Wight of the second second | Research Projects   PhD Economic and Management S:PhD Business Administration  Research Topic Information  Thesis Status - None  Supervisors  Additional Assignment  Chapters | My Service Items The Candidate Centre allows Candidates to Ethical Clearance Proposal Chapters | equest or update def | ails with reg | jards to r |

| < Candidate Tasks                                                                                                    | Candidate Workspa                                                                                                    | ce 🎧 🗘 🕻 🖉                                                                                                    |
|----------------------------------------------------------------------------------------------------|----------------------------------------------------------------------------------------------------|----------------------------------------------------------------------------------------------------|
| lenu 🖻                                                                                                    |                                                                                                    |                                                                                                    |
| arch:                                                                                                    | Candidate Center                                                                                                    |                                                                                                    |
| Self Service<br>UFS Self Service<br>Records and Enrollment<br>Enterprise Components<br>PeopleTools<br>Student SelfService | Candidate Center<br>My Research Projects<br>PhD Economic and Management S:PhD Business Administration<br>Research Topic Information<br>Thesis Status - None<br>Supervisors<br>Additional Assignment<br>Celtrical Clearance<br>Chapters | Wy Service Items         The Candidate Centre allows Candidates to request or update details with regards to res         Ethical Clearance       Proposal         This page is used to submit ethical clearance. Use functionality only on Supervisor instruction         Submit Ethical Clearance |
|                                                                                                    |                                                                                                    |                                                                                                    |

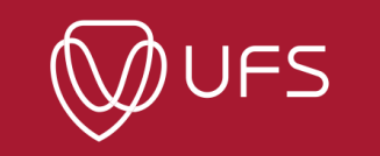

### **Step 3:** Select 'Ethical Clearance' from the dropdown list

| < Candidate Tasks                                                                                                    | Candidate Center                                                                                                    | 6 A : Ø                                                                                                    |
|----------------------------------------------------------------------------------------------------|----------------------------------------------------------------------------------------------------|----------------------------------------------------------------------------------------------------|
| Candidate Tasks      Ienu     Candidate Tasks      Ienu     Cass Search / Browse     Catalog     Catalog     Enrollment     UFS Campus Finances     Campus Personal     Information     Degree Progress/Graduati     Research Activities     Candidate Center     Program Enrollment     UFS Study Material     Admissions Self Service     AWS Service Tester     Academic Data Summary     Accept/Decline Study Offe     Pvt Accommodation     Application     Student Self Service     Student Center     Notifications Center     Upload Application     Documents | Candidate Center  My Research Projects  PhD Economic and Management S:PhD Business Administration  Research Topic Information  Thesis St Assignment Details Submit Ethical Clearance  Additiona Candidate Number  Additiona Cancel Chapters Ethical Clearance Cancel Chapters Cancel Chapters | My Service Items         The Candidate Centre allows Candidates to request or update details with regards to resear         Ethical Clearance       Proposal         Chapters       Thesis Submission         This page is used to submit ethical clearance. Use functionality only on Supervisor instruction         X |
| Volincations center<br>Upload Application<br>Documents<br>Upload Documents<br>View Applications<br>UFS Self Service<br>Records and Enrollment<br>Enterprise Components<br>PeopleTools<br>Student SelfService                                                                                                    |                                                                                                    |                                                                                                    |

UFS

#### Step 4: Click on 'Add Attachment' to upload

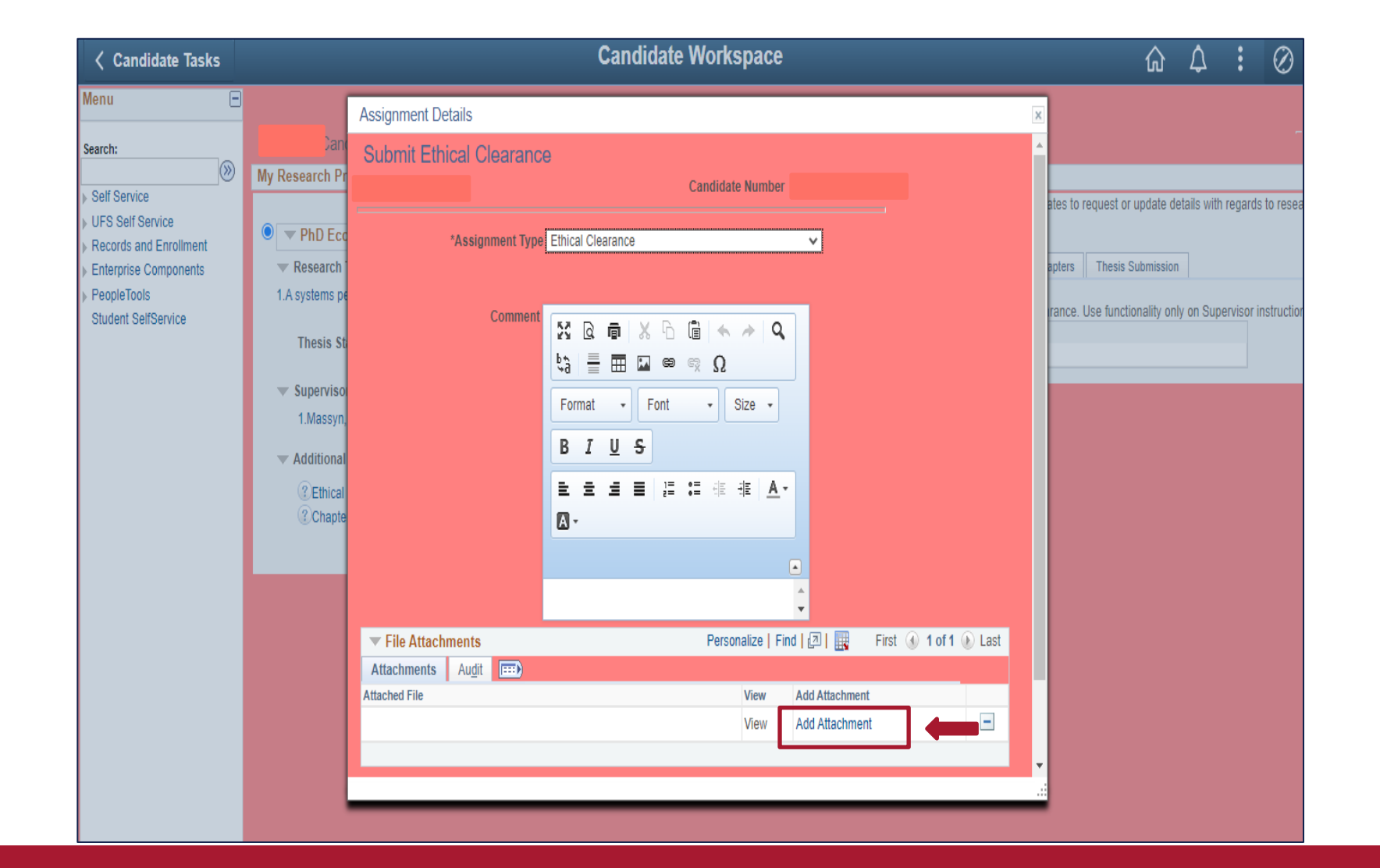

**Step 5:** Click on 'Choose File' and select file from your computer. Click on 'Upload'.

| < Candidate Tasks                                                                                                    |                                                                                                    | Candidate Workspace                                                                                                    | 🟠 🗘 🕻 🧭                                                                                                    |
|----------------------------------------------------------------------------------------------------|----------------------------------------------------------------------------------------------------|----------------------------------------------------------------------------------------------------|----------------------------------------------------------------------------------------------------|
| Candidate Tasks<br>Menu<br>Search:<br>Self Service<br>UFS Self Service<br>Records and Enrollment<br>Enterprise Components<br>PeopleTools<br>Student SelfService | Can<br>My Research Pr<br>PhD Ecc<br>Research<br>1.A systems pe<br>Thesis St<br>Superviso<br>1.Massyn,<br>Additional<br>? Ethical<br>? Chapte | Assignment Details Submit Ethical Clearance  *Assignment Type Ethical Clearance  Comment File Attachment Help Choose File                                                                                                    | A Constraints of the second second seco |
|                                                                                                    | ② Ethical ③ Chapte                                                                                                    | Upload                                                                                                    |                                                                                                    |
|                                                                                                    |                                                                                                    | Attachments       Audit       Image: Comparison of the second second sec |                                                                                                    |

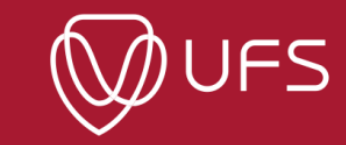

| < Candidate Tasks    |                |                                      | Candidate Workspace               |                       | 🟠 🗘 🕄 🖉                                              |
|----------------------|----------------|--------------------------------------|-----------------------------------|-----------------------|------------------------------------------------------|
| enu 🖻                |                | Assignment Details                   |                                   |                       | x                                                    |
| arch:                | Can            | *Assignment Type                     | e Ethical Clearance               |                       |                                                      |
| »                    | My Research Pr |                                      |                                   |                       |                                                      |
| elf Service          |                | Commont                              |                                   |                       | ates to request or update details with regards to re |
| IFS Self Service     | 🔍 🔻 PhD Ecc    | Comment                              | X Q 🖷 X G 🖻 🛧 🔶 Q                 |                       |                                                      |
| nterprise Components | Research       |                                      | ¢;; 🚍 🎞 🖬 📾 👳 Ω                   |                       | apters Thesis Submission                             |
| eopleTools           | 1.A systems pe |                                      | Format + Font + Size +            |                       |                                                      |
| tudent SelfService   |                |                                      |                                   |                       | rance. Use functionality only on Supervisor instruc  |
|                      | Thesis St      |                                      | В <u>I U</u> <del>S</del>         |                       |                                                      |
|                      | V Superviso    |                                      | ÈÈÉ≣≣≣≣≋®® <mark>®</mark> A-      |                       |                                                      |
|                      | 1.Massyn,      |                                      | ۵-                                |                       |                                                      |
|                      | - Additional   |                                      |                                   |                       |                                                      |
|                      |                |                                      |                                   |                       |                                                      |
|                      | () Ethical     |                                      | <b>•</b>                          |                       |                                                      |
|                      | 0              | <ul> <li>File Attachments</li> </ul> | Personalize   Find   🔄   🏢        | First 🚯 1 of 1 🕑 Last |                                                      |
|                      |                | Attachments Audit 💷                  |                                   |                       |                                                      |
|                      |                | Attached File                        | Description                       | View                  |                                                      |
|                      |                | Ethical_clearance_application.pdf    | Ethical_clearance_application.pdf | View -                |                                                      |
|                      |                |                                      |                                   | +                     |                                                      |
|                      |                |                                      |                                   |                       |                                                      |
|                      |                | Submit Cance                         | el                                |                       |                                                      |
|                      |                | •                                    |                                   |                       |                                                      |
|                      |                |                                      |                                   |                       |                                                      |
|                      |                | -                                    |                                   |                       |                                                      |

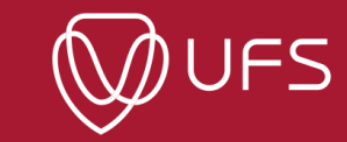

| < Candidate Tasks                                                                                                    | Candidate Workspace                                                                                                    | e                                                                                    | 🟠 🗘 🕄 🧭                    |
|----------------------------------------------------------------------------------------------------|----------------------------------------------------------------------------------------------------|--------------------------------------------------------------------------------------|----------------------------|
| Candidate Tasks<br>enu  arch:<br>Self Service<br>UFS Self Service<br>Records and Enrollment<br>Enterprise Components<br>PeopleTools<br>Student SelfService | Samuel's Candidate Center         My Research Projects <ul> <li>PhD Economic and Manage</li> <li>Research Topic Information</li> <li>Thesis Status - None</li> <li>Candidate Nun</li> <li>Thesis Status - None</li> <li>Completion Date</li> <li>Supervisors</li> <li>Status Complete</li> <li>Comment</li> <li>Ethical Clearance</li> </ul> | e My Service Items Centre allows Candi Ce Proposal C d to submit ethical cla earance | Chapters Thesis Submission |
|                                                                                                    | Chapters Attachments Attached File Description Ethical_clearance_application.p df Return                                                                                                    | df View<br>.::                                                                       |                            |

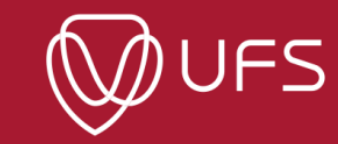

**Step 8:** To see ethical clearance documents, click on 'Ethical Clearance' under 'Additional Assignments', then click on 'View' to open the document, and click 'Return'

| Candidate Tasks                                                                       | Candidate Workspace                                                                                                    | ŵ ♪ <mark>:</mark> ⊘                                      |
|---------------------------------------------------------------------------------------|----------------------------------------------------------------------------------------------------|-----------------------------------------------------------|
| lenu  earch: Self Service UFS Self Service                                            | Candidate Center My Research Projects Centre allows Cand                                                                                                    | didates to request or update details with regards to reso |
| Records and Enrollment<br>Enterprise Components<br>PeopleTools<br>Student SelfService | Research Topic Information<br>I. A systems perspective on the retext<br>Thesis Status - None<br>Supervisors<br>Additional Assignment<br>Completion Date<br>Status Complete<br>Comment<br>Comment<br>Co | Chapters Thesis Submission                                |

# **GRM:** Proposal

#### **Step 1**: To submit your proposal, click on 'Proposal' and then on 'Submit Proposal'

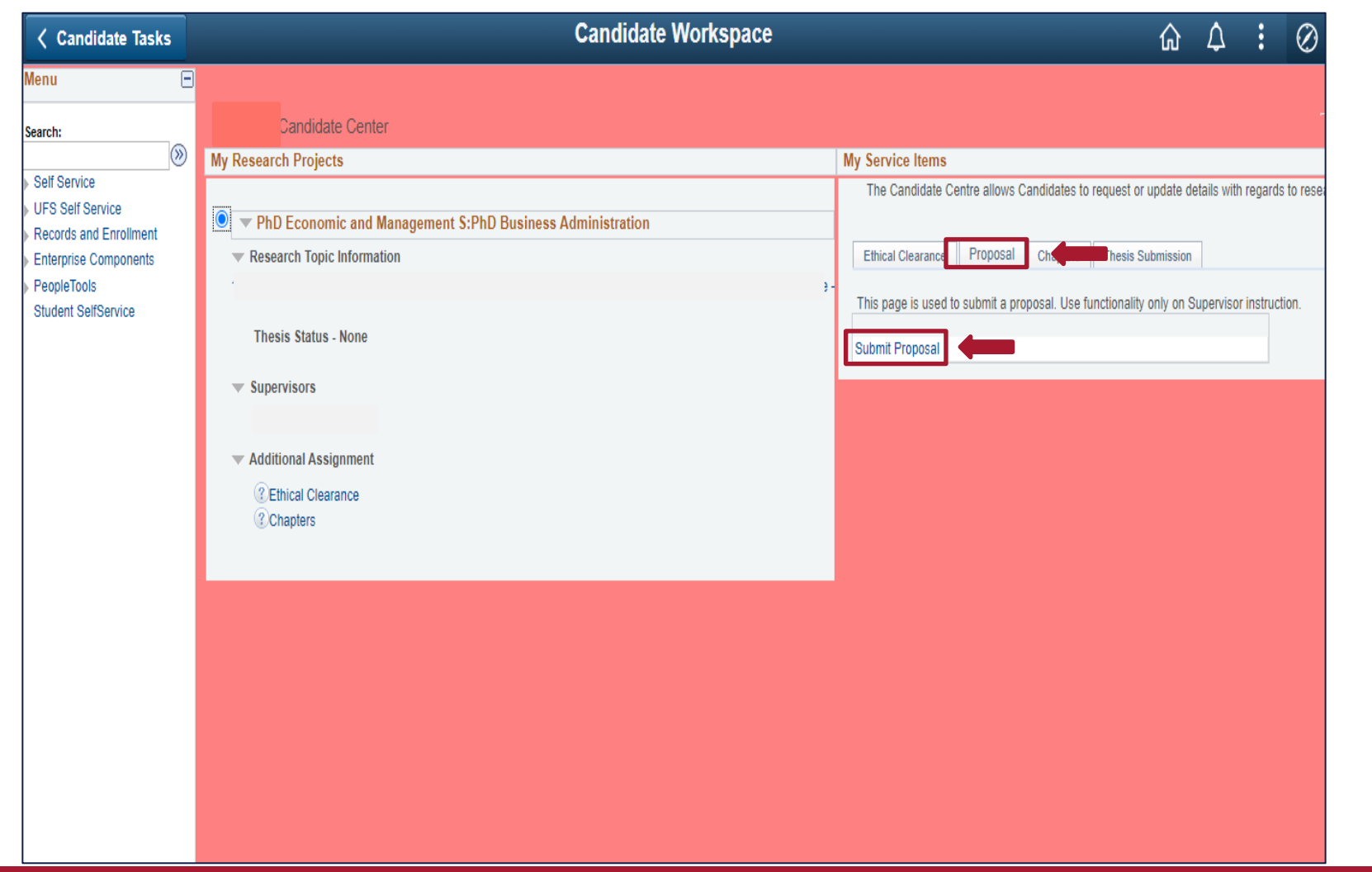

UFS

### **Step 2**: Repeat steps 4-6 under GRM Ethical Clearance (To upload your proposal)

| < Candidate Tasks                                                                                                    |          | Candidate Center                                                                                                    | ŵ                                 | $\Diamond$ | :           | $\oslash$ |
|----------------------------------------------------------------------------------------------------|----------|----------------------------------------------------------------------------------------------------|-----------------------------------|------------|-------------|-----------|
| Menu -                                                                                                    |          | Research Tanis Datails                                                                                                    |                                   |            |             |           |
| <ul> <li>Class Search / Browse<br/>Catalog</li> <li>Enrollment</li> <li>UFS Campus Finances</li> <li>Campus Personal<br/>Information</li> <li>Degree Progress/Graduati</li> </ul>                           | My Re    | Submit Proposal S Candidate Number                                                                                                    | st or update de<br>sis Submission | tails with | regards to  | rese      |
| <ul> <li>Research Activities</li> <li>Candidate Center</li> <li>Program Enrollment</li> <li>UFS Study Material<br/>Admissions Self Service<br/>AWS Service Tester<br/>Academic Data Summary</li> </ul>      | 1.A<br>• | Thesis Title:     Image: Comparison of the state of the state of the | ality only on S                   | upervisor  | instruction |           |
| Accept/Decline Study Offe<br>Pvt Accommodation<br>Application<br>Student Self Service<br>Student Center<br>Notifications Center<br>Upload Application<br>Documents<br>Upload Documents<br>View Applications |          | File Attachments       Personalize   Find   [] # First [] 1 of 1 [] Last         Attachments       Augit       EED         Attached File       View       Add Attachment         View       add attachment       I         SUBMIT       CANCEL                                                                                                    |                                   |            |             |           |
| UFS Self Service Records and Enrollment Enterprise Components PeopleTools Student SelfService                                                                                                    |          |                                                                                                    |                                   |            |             |           |

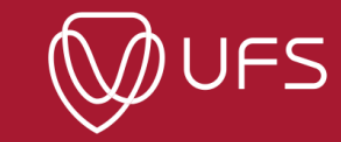

Step 3: Click on the link under 'Research Topic Information' to see proposal documents. Click on 'View' to open the proposal.

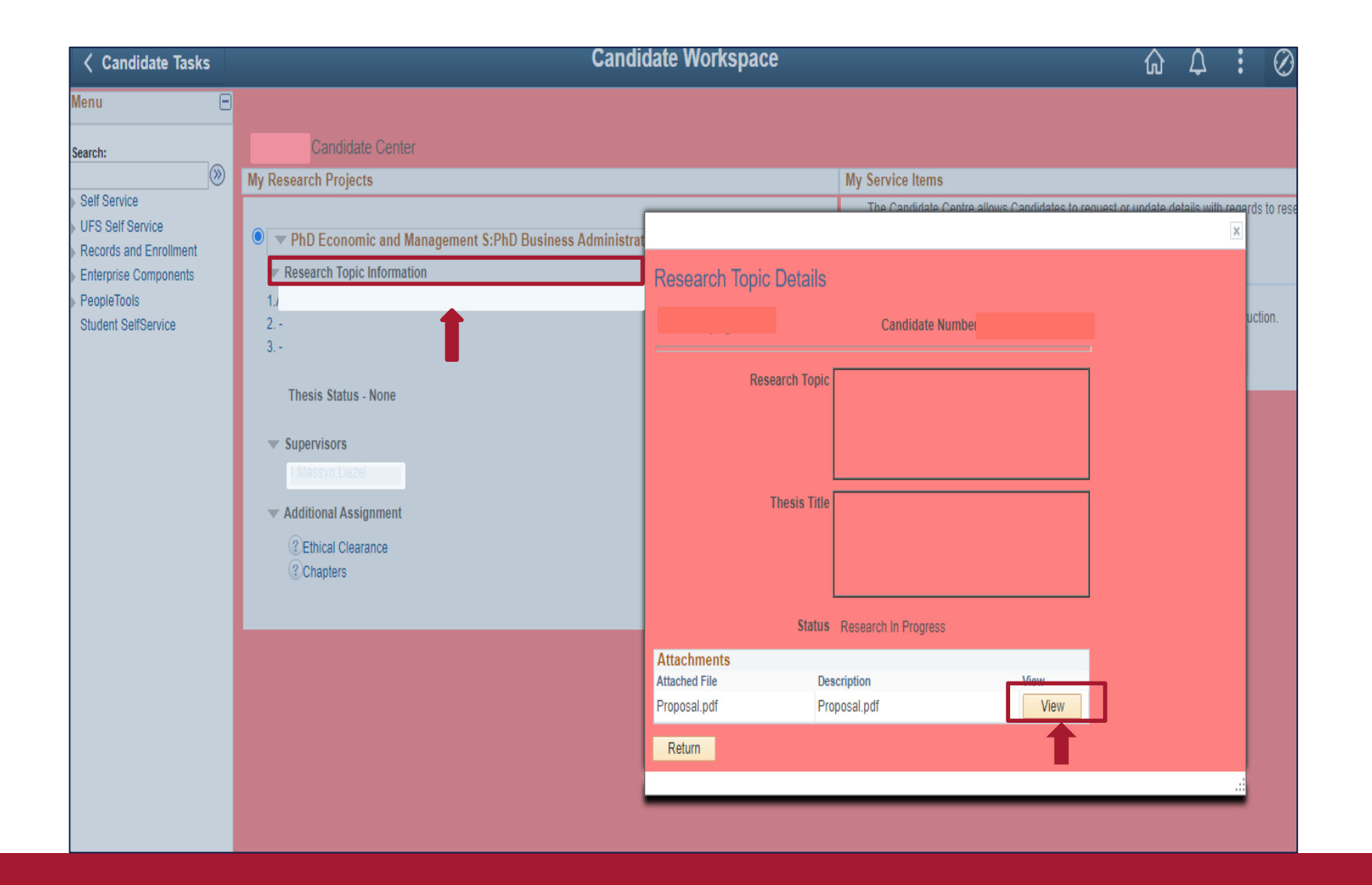

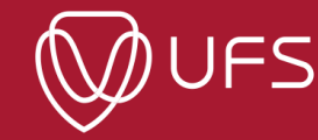

# **GRM: Chapters**

**Step 1:** To submit your chapters, click on 'Chapters' and then click on 'Upload Chapter'.

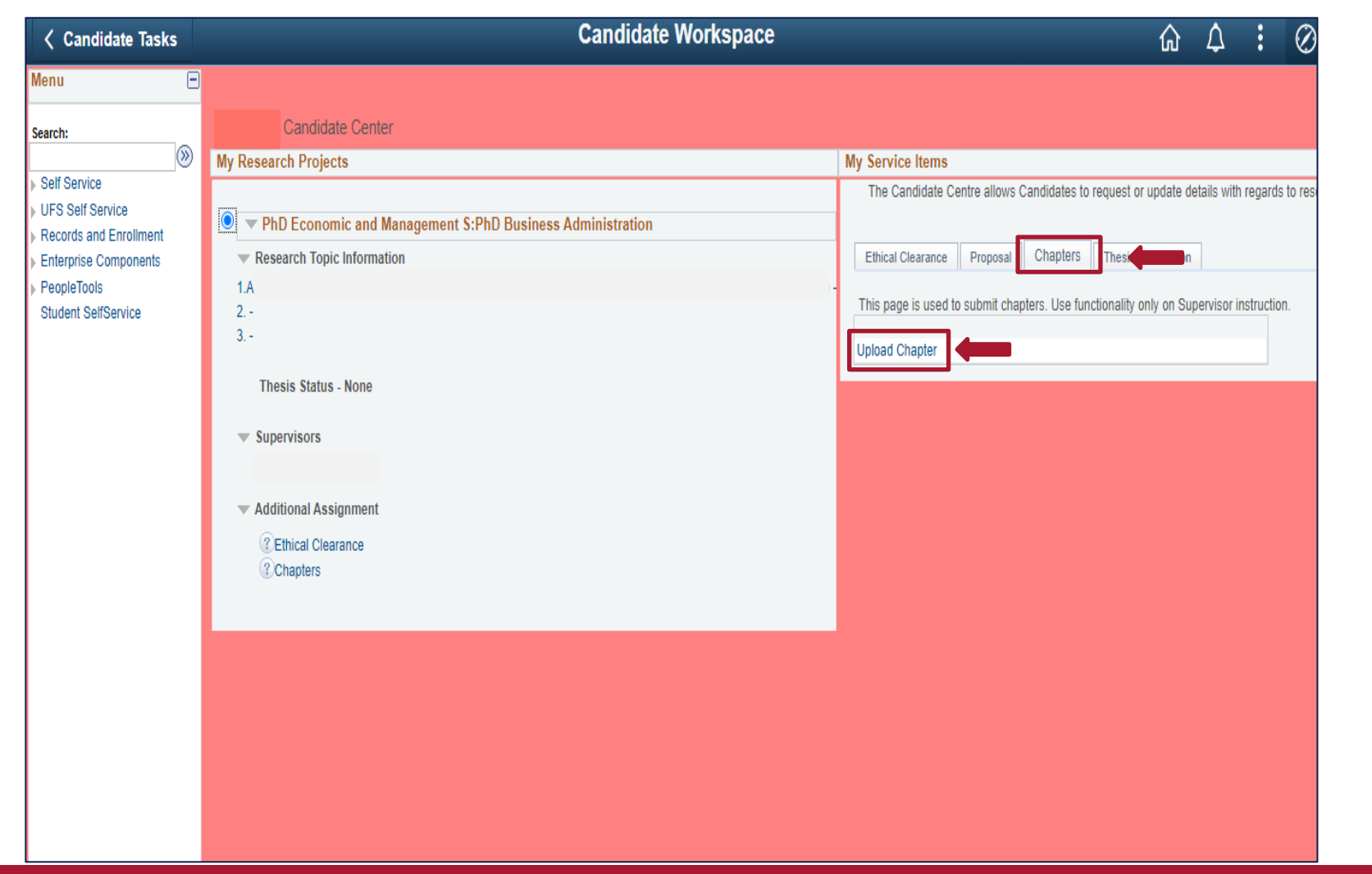

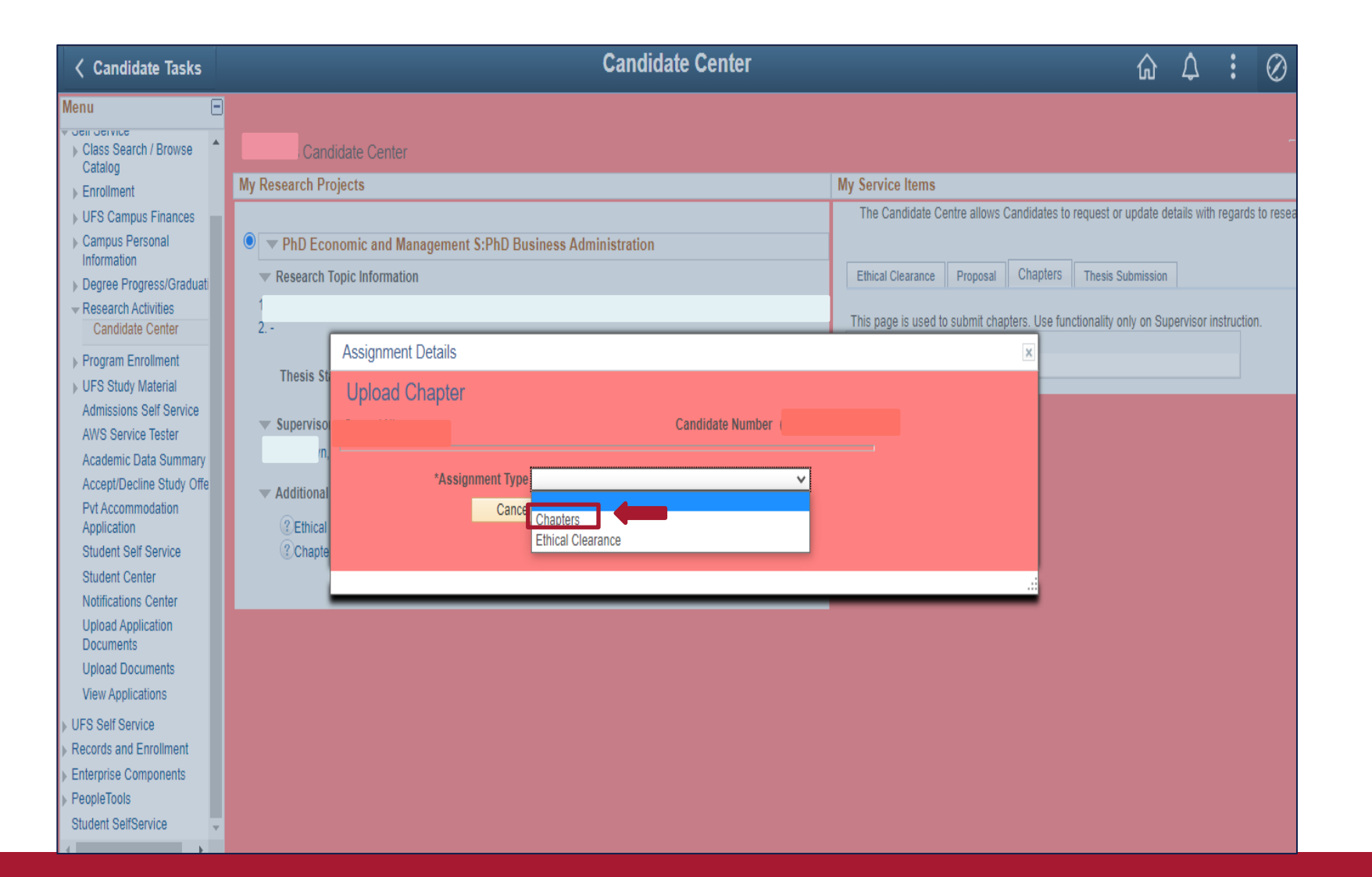

### **Step 3**: Repeat steps 4-6 under GRM Ethical Clearance (To upload a chapter)

| Candidate Tasks                                                                                                    | Candidate Center                                                                                                    | ራ                                                                                     | $\Diamond$  | :                        | $\oslash$ |
|----------------------------------------------------------------------------------------------------|----------------------------------------------------------------------------------------------------|---------------------------------------------------------------------------------------|-------------|--------------------------|-----------|
| Menu    Sein Service  Catalog  Enrollment                                                                                                    | Candidate Center       My Research Projects       My Service Items                                                                                                    |                                                                                       |             |                          | -         |
| <ul> <li>&gt; UFS Campus Finances</li> <li>&gt; Campus Personal<br/>Information</li> <li>&gt; Degree Progress/Graduati</li> <li>&gt; Research Activities<br/>Candidate Center</li> </ul> | PhD Ecc Assignment Details      Research     Asystems pe     2      Candidate Number                                                                                                    | ates to request or update d<br>oters Thesis Submission<br>se functionality only on Su | etails with | regards to<br>struction. | ) rese:   |
| <ul> <li>Program Enrollment</li> <li>UFS Study Material<br/>Admissions Self Service<br/>AWS Service Tester</li> </ul>                                                                    | Thesis St     *Assignment Type     Chapters       ▼ Superviso     ▼       ■     ▼ File Attachments   Personalize   Find   ②   □ First ④ 1 of 1 ④ Last                                                                                                    |                                                                                       |             |                          |           |
| Academic Data Summary<br>Accept/Decline Study Offe<br>Pvt Accommodation<br>Application<br>Student Self Service<br>Student Center                                                         | Attachments       Augit       Image: Comparison of the second second sec |                                                                                       |             |                          |           |
| Notifications Center<br>Upload Application<br>Documents<br>Upload Documents<br>View Applications                                                                                         | Submit Cancel                                                                                                    |                                                                                       |             |                          |           |
| UFS Self Service Records and Enrollment Enterprise Components PeopleTools Student SelfService                                                                                            |                                                                                                    |                                                                                       |             |                          |           |

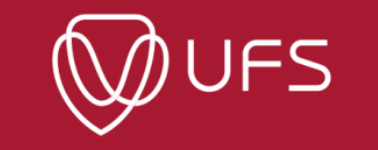

#### **Step 4:** Click on 'Chapters' under 'Additional Assignment' to see uploaded documents. Click on 'View' to open a chapter.

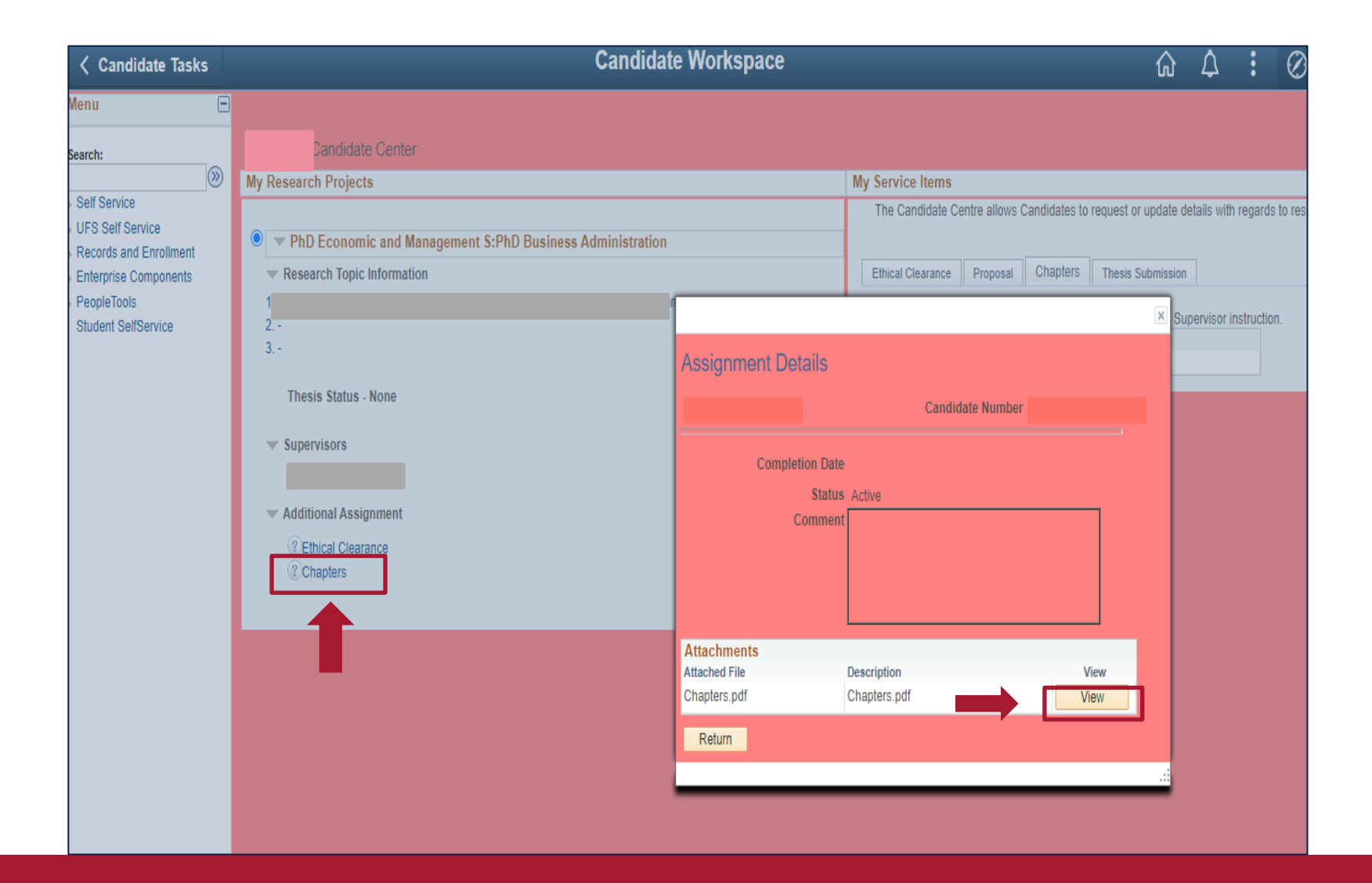

UFS

# **GRM:** Supervisor

| < Candidate Tasks                               | Candidate Center                                          | A 1 Ø                                                                                   |
|-------------------------------------------------|-----------------------------------------------------------|-----------------------------------------------------------------------------------------|
| Menu 🖃                                          |                                                           |                                                                                         |
| Class Search / Browse                           | Candidate Center                                          |                                                                                         |
| Enrollment                                      | My Research Projects                                      | My Service Items                                                                        |
| UFS Campus Finances                             |                                                           | The Candidate Centre allows Candidates to request or update details with regards to res |
| Campus Personal                                 | PhD Economic and Management S:PhD Business Administration |                                                                                         |
| Information                                     | Research Topic Information                                | Ethical Clearance Proposal Chapters Thesis Submission                                   |
| Degree Progress/Graduat     Posoarch Activition | 1                                                         |                                                                                         |
| Candidate Center                                | 2                                                         | This Page is used to submbit NOITS as well as the final submission request.             |
| Program Enrollment                              |                                                           | Submit Notification to Submit                                                           |
| UFS Study Material                              | Thesis Status                                             | Request Submission                                                                      |
| Admissions Self Service                         |                                                           |                                                                                         |
| AWS Service Tester                              | Supervisors                                               |                                                                                         |
| Academic Data Summary                           |                                                           |                                                                                         |
| Accept/Decline Study Offe                       | Additional Assignment                                     |                                                                                         |
| Pvt Accommodation                               |                                                           |                                                                                         |
| Student Self Service                            | Chanters     Chanters                                     |                                                                                         |
| Student Center                                  | Compress                                                  |                                                                                         |
| Notifications Center                            |                                                           |                                                                                         |
| Upload Application                              |                                                           |                                                                                         |
| Documents                                       |                                                           |                                                                                         |
| View Applications                               |                                                           |                                                                                         |
| View Applications                               |                                                           |                                                                                         |
| UES Self Service                                |                                                           |                                                                                         |
| Enterprise Components                           |                                                           |                                                                                         |
| PeopleTools                                     |                                                           |                                                                                         |
| Student SelfService                             |                                                           |                                                                                         |
|                                                 |                                                           |                                                                                         |

#### **Step 1:** Click on the supervisor's name under 'Supervisors' to see their details

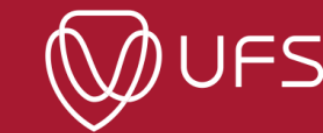

Step 2: When you click on the supervisor's name, you'll see the supervisor's details,, and documents uploaded by the supervisor.

| VFS Student Homep                                                                                                    | bage                                                                                                    | Candidate Center                                                                                                    |                                                                                                    | с<br>С                                                                                                    | ¢   | :       | $\oslash$       |
|----------------------------------------------------------------------------------------------------|----------------------------------------------------------------------------------------------------|----------------------------------------------------------------------------------------------------|----------------------------------------------------------------------------------------------------|----------------------------------------------------------------------------------------------------|-----|---------|-----------------|
| VES Student Homepa                                                                                                    | Candidate Center<br>My Research Projects<br>PhD Economic and Mana<br>Research Topic Information<br>1.A:<br>2<br>3<br>Thesis Status<br>Supervisors<br>Additional Assignment<br>() Ethical Clearance | Candidate Center         gement Center         gement S:PhD Business Administration         Supervisor Details         Candidate Number:         Supervisor Details         Supervisor Details         Supervisor:         Primary Supervisor:       Y         Status:       Approved         Attachments       Attachments         Attached File       Description | My Service Items The Candidate Centre allows Candidates to request or upo Proposal Chapters Thesis Submi | لَي لَي الله المعالي المعالي المعالي المعالي المعالي المعالي المعالي المعالي المعالي المعالي المعالي المعالي ال<br>المعالية المعالي المعالي المعالي المعالي المعالي المعالي المعالي المعالي المعالي المعالي المعالي المعالي المعال<br>المعالي المعالي المعالي المعالي المعالي المعالي المعالي المعالي المعالي المعالي المعالي المعالي المعالي المعالي<br>المعالي المعالي المعالي المعالي المعالي المعالي المعالي المعالي المعالي المعالي المعالي المعالي المعالي المعالي<br>المعالي المعالي المعالي المعالي المعالي المعالي المعالي المعالي المعالي المعالي المعالي المعالي المعالي المعالي<br>المعالي المعالي المعالي المعالي المعالي المعالي المعالي المعالي المعالي المعالي المعالي المعالي المعالي المعالي<br>المعالي المعالي المعالي المعالي المعالي المعالي المعالي المعالي المعالي المعالي المعالي المعالي المعالي المعالي<br>المعالي المعالي المعالي المعالي المعالي المعالي المعالي المعالي المعالي المعالي المعالي المعالي المعالي المعالي<br>المعالي المعالي المعالي المعالي المعالي المعالي المعالي المعالي المعالي المعالي المعالي المعالي المعالي المعالي<br>المعالي المعالي المعالي المعالي المعالي المعالي المعالي المعالي المعالي المعالي المعالي المعالي المعالي المعالي المعالي المعالي المعالي المعالي المعالي المعالي المعالي<br>المعالي المعالي المعالي المعالي المعالي المعالي المعالي المعالي المعالي المعالي المعالي المعالي المعالي المعالي المعالي المعالي المعالي<br>المعالي المعالي المعالي المعالي المعالي المعالي المعالي المعالي المعالي المعالي المعالي المعالي المعالي المعالي المعالي المعالي المعالي المعالي المعالي المعالي المعالي المعالي | A : | regards | ©<br>s to resea |
| Application<br>Student Self Service<br>Student Center<br>Notifications Center<br>Upload Application<br>Documents<br>Upload Documents<br>View Applications<br>UFS Self Service<br>Records and Enroliment<br>PeopleTools<br>Student SelfService | <ul> <li>Additional Assignment</li> <li>              Ethical Clearance</li></ul>                                                                                                    | Attachments<br>Attached File Description View<br>View                                                                                                    |                                                                                                    |                                                                                                    |     |         |                 |

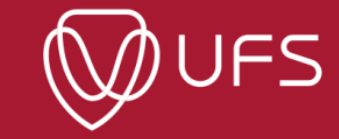

#### Step 3: Click on 'View' to open the document.

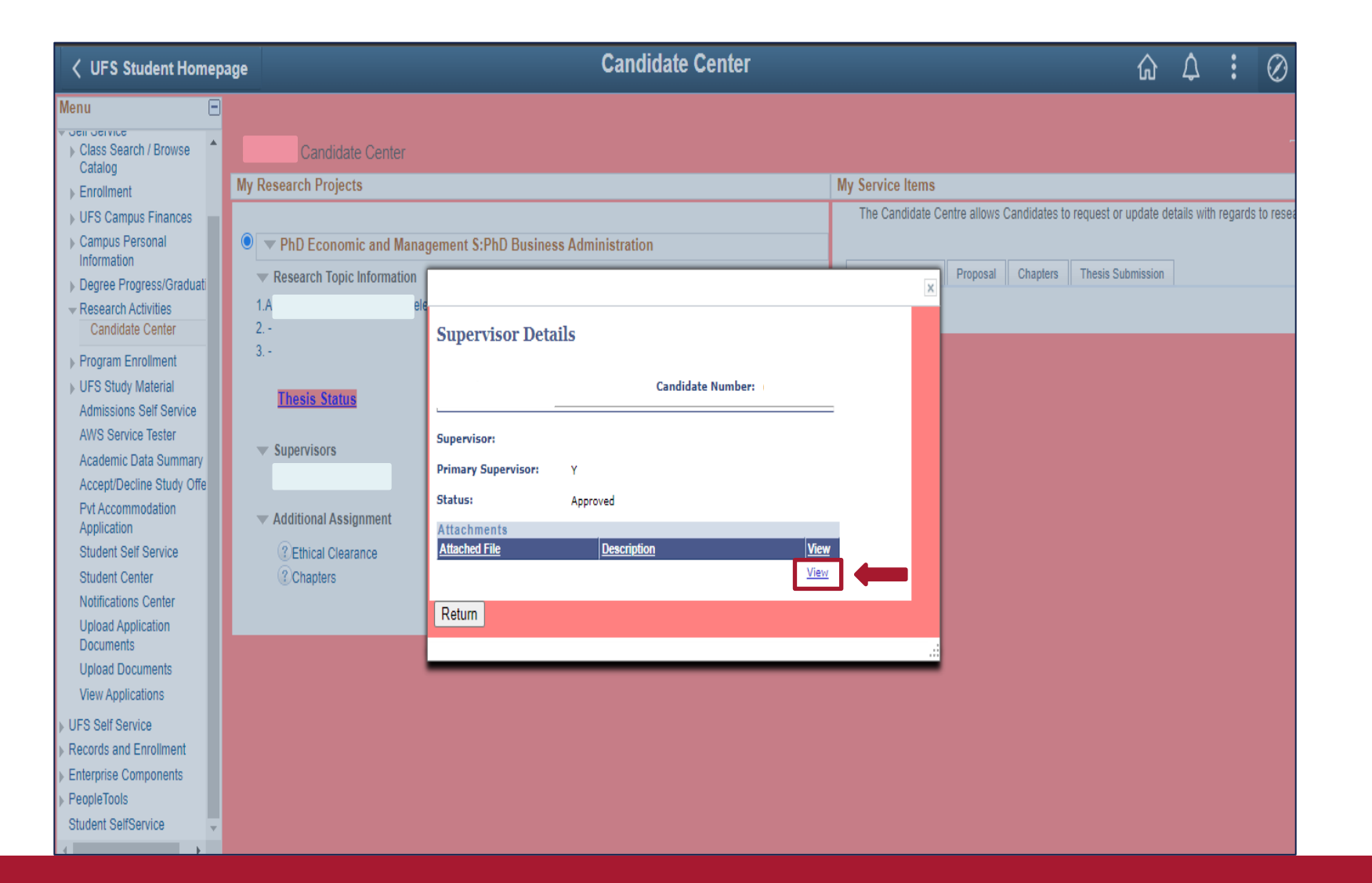

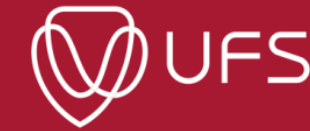

**Step 4**: To sign out, click on the icon as indicated in the image below and then click on "Sign Out".

|                                                                          | Candidate Center                                          | ŵ 4 🚶                      | $\oslash$        |           |
|--------------------------------------------------------------------------|-----------------------------------------------------------|----------------------------|------------------|-----------|
| Menu  Self Selvice Class Search / Browse                                 | Candidate Center                                          |                            | Add To Homepage  | -         |
| Catalog                                                                  | y Research Projects                                       | My Service Items           | Add To NavBar    | to record |
| Campus Personal     Information                                          | PhD Economic and Management S:PhD Business Administration | Ethical Clearance Proposal | Add To Favorites | 1016568   |
| Degree Progress/Graduati     Research Activities     Candidate Center    | - 2                                                       |                            | My Preferences   |           |
| <ul> <li>Program Enrollment</li> <li>UFS Study Material</li> </ul>       | 3                                                         | $\rightarrow$              | Sign Out         |           |
| Admissions Self Service<br>AWS Service Tester<br>Academic Data Summary   | ▼ Supervisors                                             |                            |                  |           |
| Accept/Decline Study Offe<br>Pvt Accommodation<br>Application            | ✓ Additional Assignment                                   |                            |                  |           |
| Student Self Service<br>Student Center                                   | <ul> <li>Ethical Clearance</li> <li>Chapters</li> </ul>   |                            |                  |           |
| Notifications Center<br>Upload Application<br>Documents                  |                                                           |                            |                  |           |
| Upload Documents<br>View Applications                                    |                                                           |                            |                  |           |
| <ul> <li>▶ UFS Self Service</li> <li>▶ Records and Enrollment</li> </ul> |                                                           |                            |                  |           |
| Enterprise Components     PeopleTools     Student SelfService            |                                                           |                            |                  |           |

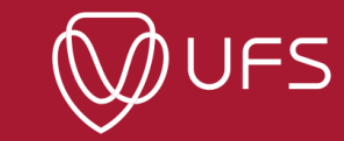

### **Centre for Graduate Support**

For enquiries, contact

GRM Helpdesk contacts Email address: <u>GRMHelpdesk@ufs.ac.za</u>, Tel no: 051 401 9011

To link your UFS email address to your preferred personal email and if you have login issues, please contact Information and Communications Technology (ICT) at: 051 401 2000 or send an email to <a href="mailtostudentdesk@ufs.ac.za">studentdesk@ufs.ac.za</a>

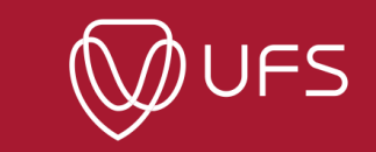